# **BeoVision Avant**

BeoVision Avant-55 BeoVision Avant-75 BeoVision Avant-85

BANG & OLUFSEN

本指南包含与Bang & Olufsen 产品及相连设备的日常使用有关的信息,并 将详细说明产品的特性和功能。此外,您可浏览到如何设置、如何使 用Bang & Olufsen遥控器操作产品、如何设置有线或无线连接。您的零售 商应该负责将您所购的产品送上门,并且妥善为您安装并设置。

本指南将根据实际情况(如软件更新等)定期更新,以反映其新特性和新 功能。当您的电视获得新的特性或功能时,您可以在设置下的提示菜单中 阅读了解相关内容。

如需了解更多信息,请参阅网站<u>www.bang-olufsen.com/fag</u>上的常见问题(FAQ)部分。

您的 Bang & Olufsen 零售商永远是满足您所有服务需求的第一站。

如需查找最近的零售商,请访问我们的网站…… www.bang-olufsen.com

#### 如何使用谣控器 5

如何使用遥控器。您可借助 BeoRemote App 对由视讲行操作

#### 了解本指南.7

了解如何使用带图示的菜单操作 如何在菜单中 导航并利用指示灯获得最佳的 Bang & Olufsen 电视体验。

#### 设置您的电视机 10

如何正确摆放和处理您的电视机。

#### 维护 12

了解如何清洁和维护您的产品。

#### 连接 13

扩大信号源选择的机顶盒 PC机或照相机 等) 以扩展您的系统。如果需要,您可恢复 声音模式和扬声器群组的日常使用,31 默认设置。

#### 设置电视转向的位置。20

多个视听位置的体验。您可调整电动桌面脚 架的倾角,以防止反射。

#### 设置附加设备。21

通过信号源列表菜单注册所连接的设备,并 下载 PUC 表,以便诵讨 Bang & Olufsen 谣控 器操作非 Bang & Olufsen 设备。您还可移除 不再需要使用的PUC表。

#### 观看电视 23

观看电视,访问与信号源有关的功能,并将一根据您的偏好设置声音和图像一切,调整低 电视机转向不同的视听位置,以便根据你的 音音量级和明亮度 并采用适合不同节目和 偏好定制观看体验。

#### 数字调谐器日常使用。25

进行设置 调出节目信息 并更改音频语言 若要在另一时间方便地调用同一组合 请保 以获得适合自己的电视体验。

#### 扬吉器设置—环绕吉 27

使您的电视成为环绕声音系统的一部分,享 设置3D电视,36 受绝佳的声音体验。如需要无线连接系统中 设置 3D 电视的激活模式。以享受适合自己 的扬声器,请将扬声器关联到您的电视机,的3D电视观看体验。 这样不仅可以听到声音,还可以享受美好的 无线环绕声。您可创建不同的扬声器群组, 观看 3D 电视. 37 以优化不同收听位置的声音体验。可设置声 激活 3D 电视 获得非同寻常的 身临其境的 连接您的电视机,并连接其他设备(如:可)音模式,以适应不同的节目或信号源类型。

切换不同的声音模式,如游戏模式,以针对 同时查看两个信号源 39 不同的节目和信号源类型优化环绕声系统的 同时查看两个信号源,例如,在电影的广告 声音输出。切换扬声器群组,以优化不同收 时段观看另一信号源,同时跟踪该电影再次 预设落地脚架或墙托架转向的位置,以优化 听位置的声音体验,例如,开放式厨房中收 开始播放的时间。 听互联网广播的一个位置以及扶手椅中观看 电视信号源的另一位置。按照具体的收听位 置定制各扬声器群组。

#### 调节吉音和图像设置 32

信号源类型的图像模式和格式。

#### 计您的电视体验个性化。35

存并恢复当前信号源,声音和图像体验的截 图。还可存储内部信号源的播放项。

视觉体验。选择模式,使其与节目提供商发 送的信号保持一致,

继续……

#### 扫描并编辑数字频道 40

频道列表保持最新并适合自己的需要。您还 文件。在起居室的舒适环境中与你的朋友们 从而为屋内的其他房间分配声音,并因此而 可以调出节目指南和信号信息。

#### 数字调谐器的设置。42

设置菜单 音频语言和频道顺序 从而能以 睡眠定时器 53 适合自己的最佳方式观看最喜爱的节目。您 使电视机自动关机,例如,您希望伴着来自 频/视频系统,即可在电视机上播放音频系统 可以激活家长控制以限制访问特定的内容, 系统中某一信号源的音乐入睡, 或者你需要, 中的音乐或将电视机的声音发送到音频系统, 例如:含有大量暴力和犯罪的内容。

#### 操作附加设备。44

备,如机顶盒 DVD播放器等。因此,可用 启动时间。 一个遥控器控制系统中的所有信号源。

#### 互联网广播,45

台, 收听全世界无线电台播放的音乐。

#### 网络媒体、47

如何使用网络媒体在网页内导航。利用网络 更新软件并找到与各模块有关的信息。使您 如果连接了HDMI矩阵,可在HDMI矩阵菜单 媒体、您可在电视机上使用各种互联网功能, 的电视机或整个 Bang & Olufsen 系统持续具 中输入设置,从而将大量的外部信号源连接 以便在起居室中与家人轻松共享网络内容。

#### Spotify Deezer和YouTube 49

诵讨应用程序访问 Spotify Deezer 和 YouTube. 设置网络和调用网络信息, 网络连接允许您 完成选择后即可享受海量的音乐和电视节目。

#### 家庭媒体 50

实施自动扫描并编辑频道列表中的频道,使 在电视机上浏览您的照片并播放音乐和视频 进行链路连接并将电视机与另一产品整合。 共享存储装置中的内容。你还可流式播放来 扩大了 Bang & Olufsen 系统的使用能力。 自电脑或智能手机的内容。

电视机在某一节目结束时关闭。

#### 电源设置 54

使用Bang & Olufsen 遥控器操作已连接的设 设置电源消耗和自动待机,并减少电视机的 集成式视频系统,即可共享两台电视机的声

#### 个人密码系统 55

个人密码系统可使不知道密码的人无法使用 用一个遥控器操作两台电视机,66 在电视机上浏览 搜索并播放互联网广播电 电视机、例如、电视机被盗、并因此与电源 在两台电视机之间切换、并用同一 Bang & 断开了一段时间。

#### 软件和服务更新,56

备最新的特性和功能。

#### 网络设置 57

访问各种信号源,如互联网广播和网络媒体, 并利用各种软件更新和其他特性。

#### 使用 Network Link 分配声音 60

#### 连接和操作音频系统。62

将音频系统连接到申视机 并运行集成式音

#### 两台电视机 - Network Link 连接。64

将另一台电视机与您的电视机相连,并运行 音并 (例如) 收听来自另一房间中的电视机 的音频或视频信号源。

Olufsen 遥控器操作两台电视机。

#### HDMI 矩阵. 67

到各种电视机,并在各电视机上分别(或者 在多个房间中同时)操作此类信号源。

## 如何使用遥控器

可通过BeoRemote One操作您的 电视机。

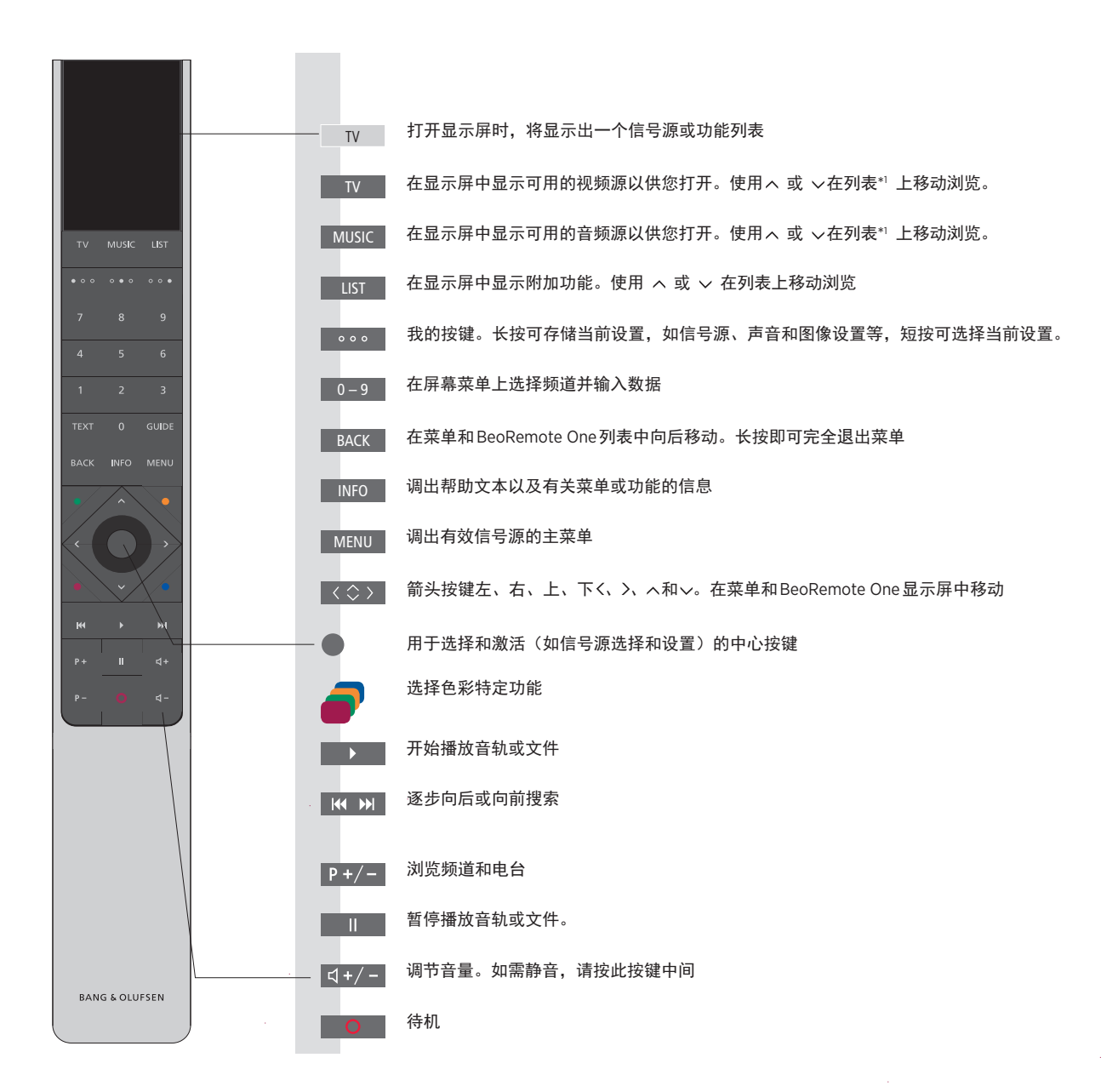

<sup>▶</sup>\*显示屏中的某些信号源可在设置过程中进 行重新配置。更多信息<u>请参阅第21页</u>。

如需了解有关遥控器操作的通用信息,请参 阅遥控器指南。

#### BeoRemote App

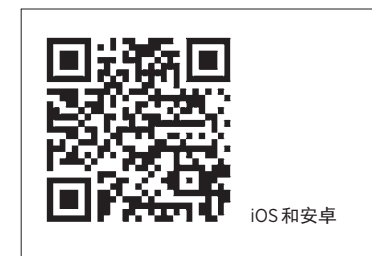

设备和电视机必须位于同一网络中才能使用 BeoRemote App

iOS 平板电脑来对电视进行操作,特别是使 One。BeoRemote App 需要您在网络中设置 用<u>网络媒体\*</u>1在网页或应用程序中导航。您 的电视和设备必须位于同一网络内、并且将 局域网激活或无线局域网激活设置为打开,<sup>1\*</sup>BeoRemote App 支持最新 iOS 版本或安卓 **具体请参阅电视的节电菜单。这样可以将电** (4.0版本或更高版本)的智能手机和 iOS 平 视机从待机模式打开。请注意,待机时的电 板电脑(最新 iOS 版本)。 源消耗将略有增加。

BeoRemote App 与电视机集成。但是,它并 不支持所有的 BeoRemote One 功能。

使用 BeoRemote App 可以借助智能手机或 请注意,初次设置时必须使用 BeoRemote 电视。

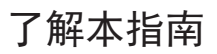

快速指南和在线指南

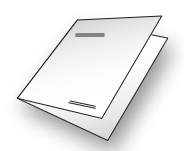

电视机随附有一份打印的电视机快速指南。

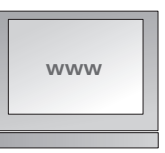

目前的在线指南提供了与电视机及其众多特 性和功能有关的更多知识。

#### 菜单操作

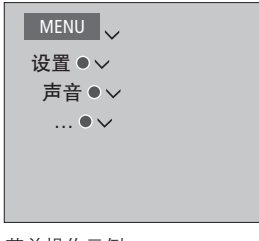

的菜单路径。按下遥控器上的 MENU. 使用 该按键调出帮助文本。 箭头按键~和中心按键选择并打开该菜单。

该菜单的层次结构显示了可以进行不同设置 当遥控器上的 INFO 按键可用时,也可以按

#### 菜单操作示例。

#### 遥控操作

| <b>若要直接激活图像模式</b><br>按此即可在 BeoRemote One<br>显示屏上调出 <b>图像</b> | LIST              |
|--------------------------------------------------------------|-------------------|
| 按此即可选择图像模式                                                   | 1 – 4             |
| 在模式之间切换                                                      | $\langle \rangle$ |
| 按此即可将 <b>图像</b> 从显示屏中移<br>除。                                 | BACK              |

在可用的情况下,将显示遥控操作。

- 黑灰色键表示您必须按的物理按键。 - 浅灰色显示文本表示 BeoRemote One 显示 文本。按下 BeoRemote One 上的 LIST, TV 或 MUSIC 将其调出。该文本出现在 BeoRemote One 显示屏上。可重新命 名LIST、TV和MUSIC中的名称,可隐藏不 需要的文本,显示需要的文本。更多信息, 请参阅 BeoRemote One 指南。

- 中心按键由●表示,用于在操作序列中提 示用户按中心键。

BeoRemote One 操作示例。

### 如何进行菜单导航

| 1 | 5T1                   | CHANNEL LIST                                   |                                            | <b>显示和菜单······</b><br>选择信号源和设置。                                                                                                    | 遥控 器 来 导 航 菜 单 和 选 择 设 置 。 按<br>IENU 即可调出包含有效信号源的主菜单。 | 用 遥 招<br>下 MENI |
|---|-----------------------|------------------------------------------------|--------------------------------------------|----------------------------------------------------------------------------------------------------|-------------------------------------------------------|-----------------|
|   | 2<br>3<br>4<br>5<br>6 | TV 2 NEWS<br>DISCOVER<br>CWNBC<br>BBCWORLD<br> | TV<br>\$<br>TV                             | 在 BeoRemote One 显示屏中调<br>出视频源,并选择要打开的电<br>视信号源                                                                                                    | 过BeoRemote One操作对本指南予以说明。                             | 通过Be            |
|   | 8                     | <br>SUPER CH                                   | MENU                                       | 调出主菜单                                                                                                    |                                                       |                 |
|   | 10<br>11<br>12        | CRIME TV<br>CINEMA<br>MOVIE NW                 | 单选项间移                                      | 在菜单中导航<br>当屏幕显示菜单时,您可以在菜<br>动,显示设置或输入数据。                                                                                                    |                                                       |                 |
|   | 例。必须用中心按键进行选择。        | 频道列表示例。                                        | $\langle \diamondsuit \rangle$             | 突出显示菜单或更改设置                                                                                                    |                                                       |                 |
|   |                       |                                                | 0–9                                        | 输入数据                                                                                                    |                                                       |                 |
|   |                       |                                                | •                                          | 调出子菜单或存储设置                                                                                                    |                                                       |                 |
|   |                       |                                                | -                                          | 选择选项                                                                                                    |                                                       |                 |
|   |                       |                                                | ВАСК                                       | 按此返回上一菜单或长按退出<br>菜单                                                                                                    |                                                       |                 |
|   |                       |                                                | 这时位于屏<br>ī。如需从列                            | 在菜单页之间切换<br>一些菜单的尺寸超过屏幕容量。<br>幕底部或顶部会出现半个菜单项<br>表顶部轻松移动至底部,请按へ。                                                                                         |                                                       |                 |
|   |                       |                                                | $\langle \rangle$                          | 浏览页面                                                                                                    |                                                       |                 |
|   |                       |                                                | $\Diamond$                                 | 滚动浏览菜单选项                                                                                                    |                                                       |                 |
|   | 例。必须用中心按键进行选择。        | 频道列表示例。                                        | < \$ ><br>0-9<br>●<br>BACK<br>。如需从列<br>< > | 突出显示菜单或更改设置<br>输入数据<br>调出子菜单或存储设置<br>选择选项<br>按此返回上一菜单或长按退出<br>菜单<br>在菜单页之间切换<br>一些菜单的尺寸超过屏幕容量。<br>幕底部或顶部会出现半个菜单项<br>表顶部轻松移动至底部,请按本。<br>浏览页面<br>滚动浏览菜单选项 |                                                       |                 |

#### 选择信号源……

中选择一个信号源,即可调出该信号源,你 以调出带有特性和功能说明的帮助文 关于电视状态的信息。 也可以通过电视菜单选择信号源。

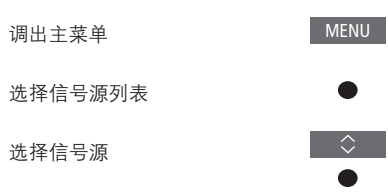

#### 调出帮助文本……

本。\*<sup>1</sup>提示菜单中还对一般特性和功能进行了 说明.\*2

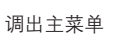

调出设置菜单

诜择诜项

显示或隐藏帮助文本

### 指示灯

#### 待机指示灯

按下 TV 或 MUSIC 按键, 然后在遥控器显示 当菜单或子菜单中提供有帮助文本时, 您可 电视屏幕顶部右侧的待机指示灯将为您提供

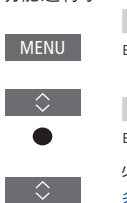

INFO

#### (绿色长亮) 电视打开,但屏幕上没有图像?

#### ● (缓慢闪烁红色)

电视与电源断开了连接。它已重新连接,您 必须输入个人密码。关于个人密码系统的更 多信息, 请参阅第55页。

#### ● (快速闪烁红色)

请勿断开电视电源。可能有新的软件正在被 激活或者过多的错误个人密码尝试。

\*在一些语言环境中,帮助文本只能以英语显 示。

2\*从设置菜单访问提示菜单。您可以阅读基 本特性和功能。当您的电视接收软件更新时 (需要互联网连接),这里将对新的特性和功 能讲行解释。

## 设置您的申视机

电视机必须由合格的服务人员按 照脚架或托架指南的规定进行设 置。电视机有多种摆放选择。必 须遵守摆放和连接指南。

为了确保良好的通风,请在屏幕周围预留 足够空间。如果屏幕上出现过热警告提示 (待机指示灯闪烁和屏幕警告),请将电 视机切换至待机状态,不要断开电源,以 便让电视机降温。在此期间,您不能操作 电视机。

警告!只要电视机放置在落地脚架上,就 不得升高或以其它物理方式移动电视机。 这样可能会导致电视机屏幕破裂。详情请 与您的零售商联系。

若将电视机安装在桌面脚架上,务必将其 放置在可以承受电视机和桌面脚架重量的 桌子上。

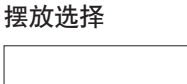

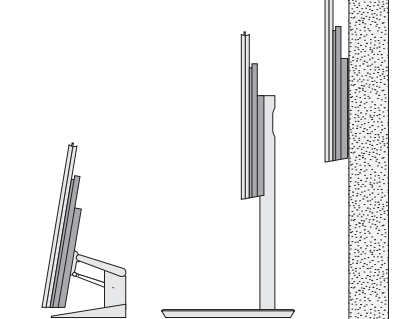

电视机有多种摆放选择。访问 www.bang- 电视不能单独放置。在安装产品前,须对其 olufsen.com 或联系您的 Bang & Olufsen 零 支撑。为避免发生意外,只能使用 Bang & 售商,可获得现有脚架和墙托架信息。根据 Olufsen 许可的脚架或墙托架! 电视机尺寸,提供有不同的脚架。因为电视 机很重,移动或抬起电视机工作应由合格人 员负责,同时使用相应设备。

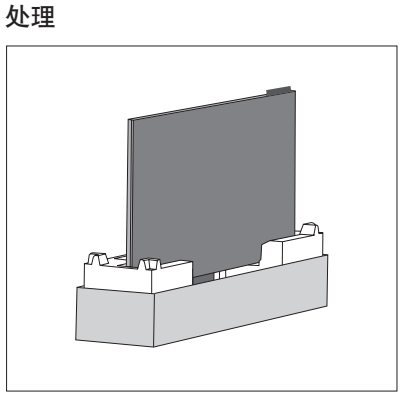

#### 墙托架和脚架

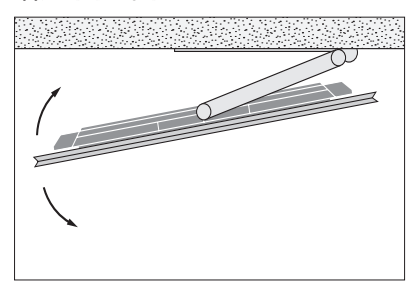

设置电视机在电动落地脚架或墙托架上的最 大转动角度。务必在电视机周围留下足够的 空间,以便可以自由转动。若电视机安装在 申动桌面脚架上,可将其略微倾斜以避免反射。

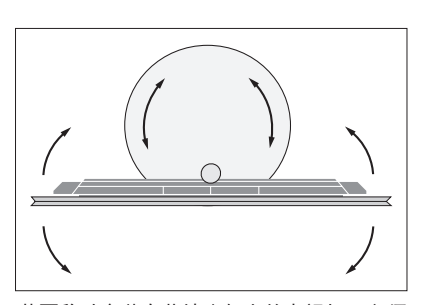

若要移动安装在落地脚架上的电视机,必须 先将其拆下。此外,必须将脚架设置为搬运 模式。放入新位置时,必须重新设置脚架。 调出设置和脚架进行重新设置。

### 概述

找到连接面板和其他重要项目:

- 1 墙托架安装孔。
- 2 脚架安装孔。
- 3 主连接面板的护盖。向侧面滑动护盖, 露出连接面板。
- 4 轻松访问面板。
- 5 待机指示灯和房间指示灯。

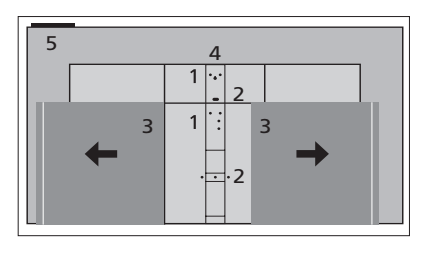

可根据设置使用不同的脚架或墙托架。关于 护盖的安装方法,请参考脚架或墙托架指南。

### 走线

根据墙托架或脚架的摆放情况,收集面板上 部和下部的线缆,将其用线缆带固定并在固 线夹背面进行上下布线。请参考图解示例。

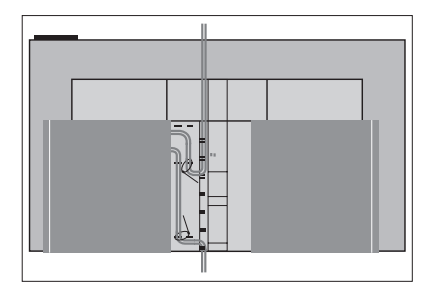

如果您使用电动脚架或墙托架,在用线缆带 整理固定线缆之前,请确保线缆足够松弛, 使电视机能够向两侧转动或倾斜。 清洁等常规维护工作由用户负责。

#### 屏幕

使用柔和的窗户清洁液来轻擦屏幕,不要留 下条纹或痕迹。某些微纤维布料由于较为粗 糙,可能会损坏光学涂层。

#### 机柜

用干软抹布擦掉表面的尘埃。如需清除印迹 或污渍,使用柔软的湿布和含温和清洁剂 (如洗涤液)的水溶液即可。

切忌用酒精或其它溶剂清洗电视机的任何部位。

### 连接

申视机的连接面板让您可以连接 各种附加设备,例如 DVD 播放 器戓咅乐系统。

按下红色按键,将连接到上述插 孔的设备注册到信号源列表菜单 中。若设备未在信号源列表中, 必须首先按下**绿色**按键将其加入 到信号源列表中。更多信息请参 阅第21页。

在将任何设备连接至电视机之前, 切记断 开电视机的电源。信号源与 HDMI IN 或 USB 插孔连接时除外。

根据与电视连接的设备类型使用不同的线 缆或适配器。可以从 Bang & Olufsen 零售 商处获得线缆和适配器。

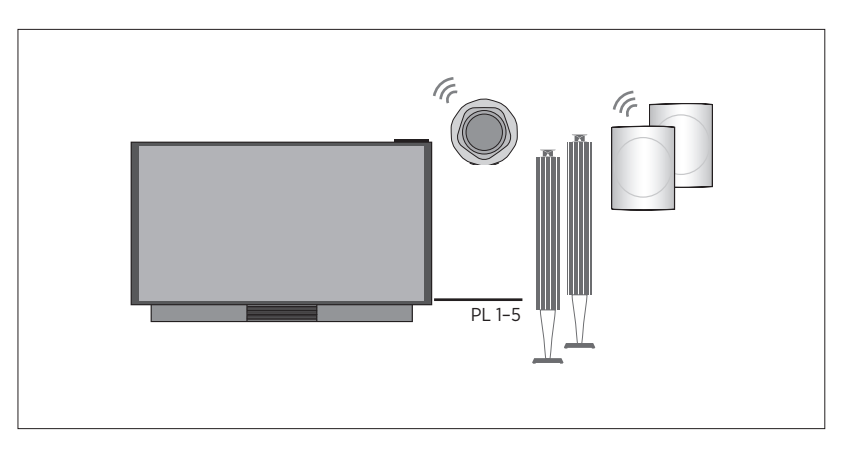

#### 扬吉器

从 Bang & Olufsen 零售商处购得。您还可以 与电视机内任何可用的 HDMI 插孔连接。然 无线方式连接最多8个扬声器。更多信息请 参见第27页。

为获得最好的无线连接效果,我们建议您将 所有无线扬声器摆放在距发射器约9米 可在 BeoRemote One 上或信号源列表中选择 (29.5英尺)的距离范围内。

不要在电视或无线扬声器前方放置任何障碍 或配置信号源。 物,这些障碍物将干扰无线连接。无线扬声 器应被放置在一个房间内,并且应处在电视 所连接设备可以用自带的遥控器进行操作, 的可见范围内。请参阅您的扬声器指南,以 也可以下载外围设备控制器(PUC)表以便使 了解您的扬声器是否能进行无线连接。

#### 带有 HDMI<sup>™</sup> 输出的设备

使用 Bang & Olufsen BeoLab 扬声器。线缆可 带有 HDMI 输出的设备一例如机顶盒一可以 而. 建议 UHD (超高清) 信号源采用 HDMI1。 关于如何设置所连接设备的更多信息,请参 阅第21页。

> 所配置的信号源。如果电视探测到未经配置 的信号源,将提示您选择忽视,显示信号源

> 用Bang & Olufsen 遥控器,参见第44页。

如果需要将电视重新设置为默认设置,可以 调出地区设置菜单并选择另一个国家。将提 示您确认所做的重置。所有设置将被删除, 您必须遵照屏幕指示进行初次设置。

#### 连接面板

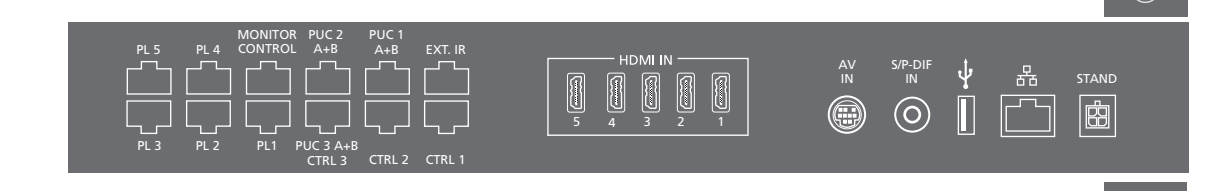

永久连接到主连接面板上的任何设备都必须 ~ 电源 在信号源列表菜单中进行注册,方法是按下 连接到电源。 绿色按键,然后针对各个信号源按下红色按 键。若按下绿色按键,突出显示某一信号源 PL 1-5 (Power Link) 并按下红色按键,即可将连接到轻松访问插 孔面板的设备注册在信号源列表菜单中。若 已配置了信号源,可在信号源列表中突出显 示该信号源,并按下红色按键以更改设置。 MONITOR CONTROL 更多信息请参阅第21页。

建议您将电视与互联网连接,以便接受软件 更新并下载外围设备控制器 (PUC)表。有 适用于 IR 控制信号发送到与 HDMI IN 或 用于连接模拟视频或音频设备。需要不同的 了PUC表,就可以使用 Bang & Olufsen 遥控 AV IN 插孔连接的外接设备。您可以使 适配器。适配器可从 Bang & Olufsen 零售商 器对所连接的非 Bang & Olufsen 产品进行操 作。

将电视主连接面板上的~插孔连接到墙壁插 CTRL (1-2) 孔。电视进入待机状态,随时可开始使用。

所提供的插头和电源线是专为本产品设计的。 请勿更换插头,如果电源线受损,您必须从 您的 Bang & Olufsen 零售商处购买新的电源线。

用作环绕声系统中外部扬声器的连接。更多 高清多媒体界面允许您连接多个不同的视频 信息请参阅第19页。

供将来使用。

PUC 1-3 A+B 用 Bang & Olufsen 遥控器操作非 Bang & Olufsen 设备。

供将来使用。CTRL2由内置数字调谐器占用。

FXTIR 供将来使用。

#### HDMI IN (1-5)

信号源,例如机顶盒、多媒体播放器、蓝光 碟播放器或 PC 机。建议 UHD (超高清) 信 号源采用 HDMI1。HDMI5 端口由内置数字调 谐器占用。

#### AV IN

处购得。

S/P-DIF IN 数字音频输入端口,例如用于 PC 机。

USB (++>+)

用于连接 USB 装置,以浏览您的数码照片、 视频或音乐文件。

#### よい大図

用于连接互联网。如需进行软件更新,请访 问网络媒体、互联网广播和外围设备控制器 下载。

#### 方便易用的插孔面板

#### HDMI IN (6)

MIC

附加设备的 HDMI IN 连接。您也可连接照相 轻松访问 HDMI IN、麦克风和 USB 接口。 机或游戏控制台。

确保产品和路由器之间的线缆没有露出建筑 物外,以避免接触到高压线。

强烈建议您将电视设置为系统软件自动更新, 接的麦克风。 请参考<u>第56页</u>。

### USB (+⇒•) 用于连接 USB 装置,以便通过媒体浏览器

用于连接校准麦克风,从而能自动校准所连

用于连接电动脚架或墙托架。有关落地脚架 (家庭媒体)浏览数码照片,视频或音乐文件。 或墙托架的校准,请参考第20页。

#### AERIAL

STAND

天线输入插孔,用于连接外部天线/有线电视 网络。

#### ¥ 🖃 міс 🎯

#### 连接数字信号源

连接外部 HDMI 信号源。例如机顶盒、申脑 或游戏控制台。与电视连接的所有设备都可 以进行配置,参见第21页。HDMI 6 是一种用 于临时连接的接口, 请参考第15页。

根据与电视连接的设备,需要使用不同的线 缆或话配器。如果您有两种以上需要外围设 备控制器插孔的设备,则需要另外购买一根 外围设备控制器线缆。可以从 Bang & Olufsen 零售商外获得线缆和话配器。

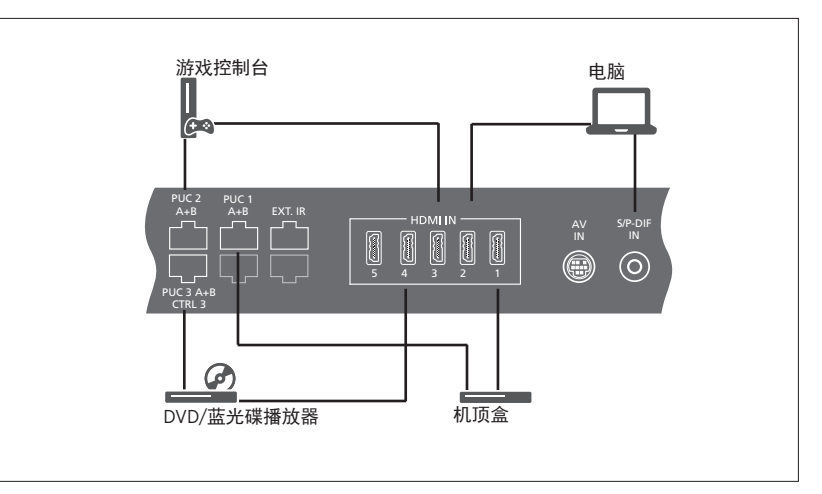

已连接数字信号源的示例。

#### 连接机顶盒

- > 将该线缆与机顶盒上的相应插孔相连接。
- > 将线缆与电视机上的 HDMI IN 插孔连接。
- > 如要用 Bang & Olufsen 遥控器操作机顶盒, > 如要用 Bang & Olufsen 遥控器操作游戏控 请将红外线发射器与一个外围设备控制器 插孔连接,并将其安装在机顶盒上的红外 线接收器上。关于红外线发射器的更多信 息,请参阅第18页。
- > 遵循屏幕指示对信号源进行配置。

#### 连接 DVD/蓝光碟播放器

- > 将线缆与 DVD/蓝光碟播放器上的相应插孔 > 将线缆与照相机上的相应插孔连接。 连接。
- > 将线缆与电视机上的 HDMI IN 插孔连接。
- > 如要用 Bang & Olufsen 遥控器操作 DVD/蓝 光碟播放器,请将红外线发射器与一个外 围设备控制器插孔连接,并将其安装 在 DVD/蓝光碟播放器上的红外线接收器 上。关于红外线发射器的更多信息,请参 阅第18页。
- > 遵循屏幕指示对信号源进行配置。

#### 连接游戏控制台

- > 将该线缆与游戏控制台上的相应插孔相连接。
- > 将线缆与电视机上的 HDMIIN 插孔连接。\*1
- 制器,请将红外线发射器与一个外围设备 控制器插孔连接,并将其安装在游戏控制 器上的红外线接收器上。关于红外线发射 器的更多信息,请参阅第18页。
- > 遵循屏幕指示对信号源进行配置。\*2

#### 连接照相机

- > 将线缆与电视机上的 HDMI IN 插孔连接。\*1
- > 遵循屏幕指示对信号源进行配置。

\*您也可以使用 HDMI IN 6 连接临时信号源。 临时插孔的位置请参阅第15页。 2\*在选择游戏控制台作为信号源时,图像模 式游戏将被激活作为默认设置。您可以在图 像菜单中暂时更改该设置,参见第33页。

### 连接电脑

在连接电脑之前,必须断开电视、电脑和 连接电脑 所有已连接设备的电源。

- > 使用合适的线缆,将一端插入电脑上的 DVI 或 HDMI 插孔,另一端则插入电视机 的 HDMI IN 插孔。
- > 如果使用电脑上的 DVI 输出插孔。 请使用 适当的线缆并将电脑上的声音输出与电视 机上的 S/P-DIF IN 插孔连接, 这样就可以 通过与电视连接的扬声器听到来自电脑的 声音。
- > 重新为电视机、电脑以及所有连接设备接 通电源。切记,必须将电脑连接到有接地的 墙壁插孔,完全依照电脑的安装指示进行。

#### 连接模拟信号源

您可以连接一个模拟信号源,例如游戏控制 连接模拟信号源 器或磁带录像机。如需配置与电视机连接的 > 将线缆与您希望连接的设备上的相应插孔 从Bang & Olufsen 零售商处获得线缆和适配器。 设备,参见第21页。

连接其他设备之前应断开所有系统的电源。

- 连接。
- > 将线缆与电视机上的 AV IN 插孔连接。
- > 重新连接电视机和所有连接设备的电源。
- > 如需激活模拟信号源的遥控操作,请将红 外线发射器与一个外围设备控制器插孔连 接,并将其安装在模拟信号源上的红外线 接收器上。关于红外线发射器的更多信息, 请参阅第18页。

> 遵循屏幕指示对信号源进行配置。

需要使用不同的适配器和线缆。可以

#### 红外发射器

操作非 Bang & Olufsen 产品时,应将 Bang & 外围设备控制器插孔时,将自动设置红外线 Olufsen 红外线发射器安装在非 Bang & Olufsen 发射器。然而,若要求做出备选设置,可手 产品上,然后将其与连接面板上标注为 PUC 动设置该插孔。 的插孔之一连接。将发射器安装在所连接设 备的红外线接收器附近,以确保遥控器操作。若需要更多PUC线缆,请联系Bang & Olufsen 在固定安装该发射器之前, 请确认您能够使 零售商。 用 BeoRemote One或 BeoRemote App 操作电 视屏幕上的设备菜单。

在使用 BeoRemote One 或 BeoRemote App 在将发射器设置到信号源列表菜单中所选的

如需了解如何下载用于机顶盒的外围设备控 制器(PUC)表的相关信息,请参阅第21页。

### 将扬声器与电视机连接

利用 Power Link 线缆, 您可以将最多十台有 线扬声器和超重低音扬声器与电视机连接。

此外,可以无线方式连接最多8台扬声器, 包括低音扬声器。关于设置无线扬声器的更 多信息, <u>请参阅第27页</u>。

连接其他设备之前应断开所有系统的电源。

根据与电视连接的扬声器类型,需要使用不 同的线缆或适配器。可以从 Bang & Olufsen 零售商处获得线缆和适配器。

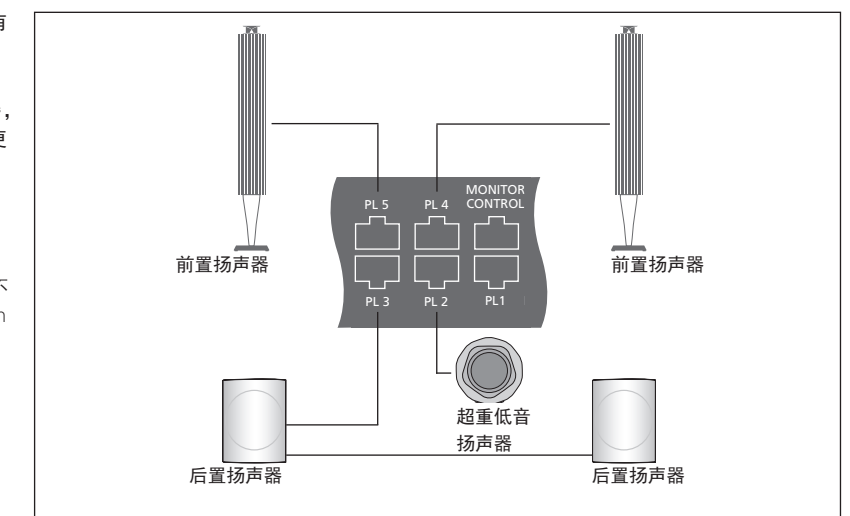

扬声器设置的示例。

#### 连接扬声器

- 扬声器上的相应插孔相连。\*1
- > 将线缆插入电视机上标注为 PL 1-5 的可用 咨询 Bang & Olufsen 零售商。 插孔。
- > 将 Power Link 线缆与超重低音扬声器上的 相应插孔连接。
- > 将线缆插入电视机上标注为 PL 1-5 的插孔。
- > 重新连接电视机和所有连接扬声器的电源。

\*可将扬声器定位在听音位置的左侧或右侧, 相应地,应记住将左右位置的开关设定在扬 声器上。

如果要将两个扬声器连接到电视机上的一 > 将 Power Link 线缆与您希望连接至电视的 个 PL 插孔,且无法使两个扬声器之间的线缆 形成回路,则需要使用分线器。更多信息请

### 设置电视的转向位置

如果您的电视机配置了可选用的 电动落地脚架或墙托架, 您可以 使用谣控器转动电视。

此外 您可以将申视机设置为在 开机时自动转向您喜欢的观看位 置。它可在收听已连接的收音机 等设备时转向另一个位置,并在 关机之后转到待机位置。您也可 以为其他收听或收看位置设置其 他的脚架位置

如果您的电视机配置了可选的电 动桌面脚架, 您可在脚架调节菜 单中将其设定为略微倾斜,以防 止反射干扰。

#### 预设待机位置.

如果您的申视机配置了申动落地脚架或墙杆 如果您希望将当前脚架位置存储在空白脚架 架.请选择一个视频模式位置、一个音频模 式位置和一个待机位置。您也可以预设自己 然后便可以对脚架位置进行命名。 洗择的脚架位置。例如当您坐在扶手椅中看 书时或坐在餐桌前时。

MENU 🗸 设置●∨ 脚架●∨ 脚架位置●◇

调出脚架位置菜单即可对脚架位置进行存储 命名戓删除。

位置字段、可以在选择该字段后按中心键。

您可以重新命名或删除待机 视频和音频脚 架位置。不能命名没有设置脚架位置的字段。 空白字段显示为 < ……>。在某些语言模式 下,您只能从预设的名称中进行选择。

#### 校准电动脚架的移动

在"首次设置"时,如果您的设置包括了电 动落地脚架或墙托架,屏幕会提醒您校准电 动脚架的外侧移动位置。对于落地脚架,需 要输入脚架至墙壁的距离,并遵循屏幕指示 进行操作。只有完成校准过程后, 电视机的 电动脚架移动才能正常运作。如果随后将电 视摆放在其他位置,例如某个角落,则需要 重新对电动脚架的移动进行校准。如需了解 谣控器的相关信息,请参阅第10页。

| MENU 🗸 |  |
|--------|--|
| 设置●∨   |  |
| 脚架●∨   |  |
| 脚架调节 ● |  |
|        |  |

根据您的设置,可以调出脚架位置或墙托架 位置的菜单.

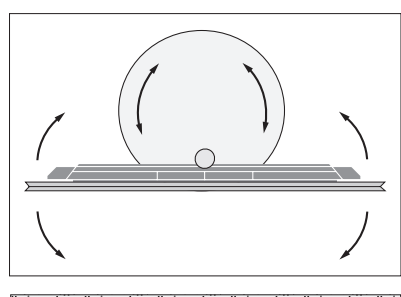

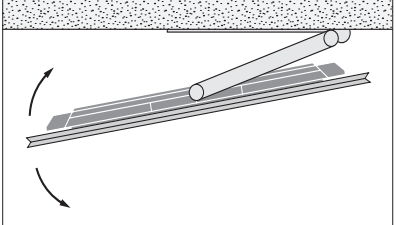

校准过程让您可以设置电视机左转和右转的 最大角度。

## 设置附加设备

如要将附加设备连接到电视机, 您可在发现信号源并按下**红**色按 键\*1时在信号源列表菜单中设置 该设备。

当您打开电视机并将附加设备 与 HDMI IN 插孔连接时, 电视机 将探测到未配置的信号源。屏幕 上将出现提示信息。您可以按照 屏幕指示对该信号源进行配置。

信号源有适合于大多数场景的默认设置. 例如声音和图像, 但是您可以根据需要对 其进行更改。选择该信号源,按下红色 按键并选择高级设置菜单。\*1 在您选择 该信号源时,您还可在此处设置一个待 激活的扬声器群组。

\*如果该信号源不在信号源列表中,表示 其未在使用中,您必须先按下绿色按键 调出完整的信号源列表。

### 连接了什么?

注册连接到申视上的设备后。您即能通 讨BeoRemote One来操作这些设备。

|         | _ |
|---------|---|
| MENU 🗸  |   |
| 信号源列表●> |   |
|         |   |
|         |   |
|         |   |
|         |   |

突出显示一个信号源并按下红色按键进行设 置。\*1 您还可在此处命名该信号源。\*2 您还 可利用 BeoRemote One 上的 TV 或 MUSIC 按 键设置一个可以从待机状态直接激活的信号 如果下载列表中没有所连接的设备,表明目 源。现在您可以操作该信号源。

的信息,请参考 BeoRemote One 指南。

#### 下载或移除 PUC 表

连接互联网后,您便可下载外围设备控制器 (PUC)表,以便用 BeoRemote One 操作已连 接的设备,例如机顶盒。

PUC 表话用干许多其他品牌的产品,如投影 仪、DVD播放器、机顶盒和游戏控制台。网 络上的PUC表的表格将定期予以更新和扩展。

#### 下载 PUC 表

在配置过程中,系统将询问您是否希望 用 BeoRemote One 控制所连接的设备。按照屏 幕指示下载外围设备控制器(PUC)表(如有)。 必须将电视连接至互联网。

前不能对其讲行控制,只能选择不支持的信 号源。您将无法使用 BeoRemote One 对设备 <sup>2\*</sup>有关 BeoRemote One 显示屏中命名信号源 进行操作。您可与 Bang & Olufsen 零售商联系。 请求其提供一份不支持的信号源的 PUC 表。

继续……

#### MENU

设置●✓ 服务●∨ 外围设备控制器管理●∨ 外围设备控制器下载 外围设备控制器清理 PUC 更新

您可以使用拉丁字母和数字进行搜索。对于 非拉丁文字母的设备名称,可以搜索该名称 中包含的拉丁字母部分。也可以使用浏览功 能来定位正确的 PUC 表。

您可在任何时间下载 PUC 表。

Bang & Olufsen零售商。

#### 更新 PUC 表软件

中选择一个 PUC 表并按下**中心**按键以更新该 连接时,系统将提示您对该信号源进行配置。 表的软件。按下**绿色**按键可检查更新,按下 **红色**按键可查看表的详细信息,按下**黄色**按 您还可以在"高级设置"菜单中选择"恢复 键可查看表的历史。

#### 取消配置信号源

如果您已经将某个信号源连接并配置给电视 如需了解 PUC 表的更多信息,请联系您的 机上的特定插孔然后又永久断开该信号源, 那么必须重设该信号源。突出显示信号源列 表菜单中的信号源,按**红色**键,并选择"恢复 默认设置"。当您选择"是"时,该信号源将 如有可供更新的软件,您可在 PUC 更新菜单 不再配置给该插孔。下次将信号源与该插孔

> 默认设置",将该信号源恢复为该菜单的默 认设置。

#### 移除 PUC 表

要移除已下载但未使用过的 PUC 表, 请调出 "外围设备控制器清理"菜单。注意;在移除 PUC 表之前,必须取消配置属于该表的已连 接产品.

## 观看电视

观看电视频道,访问与信号源有 关的功能,并转动电视。

为快速调出收藏夹中的信号源,您可将该 信号源保存在 BeoRemote One 的一个我 的按键上。更多信息<u>请参阅第35页</u>。

| 选择信号源······<br>在 BeoRemote One 显示屏中调<br>出并选择电视源       | TV<br>\$<br>TV<br>• | SOURCE LIST<br>SETUP<br>SUB CHANNEL<br>PROGRAMME GUIDE<br>FAVOURITE CHANNEL |
|-------------------------------------------------------|---------------------|-----------------------------------------------------------------------------|
| 调出主菜单                                                 | 或<br>MENU           | INFORMATION 遥控器按键 PREVIOUS CHANNEL 1                                        |
| 选择信号源列表                                               | ≎<br>●              | AUDIO 2<br>CLOSED CAPTIONING 3<br>TV TUNER SETUP 4                          |
| 选择电视源*1                                               | $\Rightarrow$       | 多级菜单的示例。                                                                    |
| <b>选择频道</b><br>按此即可选择频道                               | P +/-<br>或<br>0-9   | 转动安装在落地脚架上的电视<br>机<br>按此即可在 BeoRemote One 显<br>示屏上调出 <b>脚架</b><br>→         |
| 调出并使用层叠菜单<br>调出主菜单                                    | MENU                | 通过落地脚架的管子转动电视                                                               |
| 激活一个功能*2                                              | <br>或               | 通过落地脚架的基座转动电视                                                               |
|                                                       | -                   | 或<br>选择电视的转向位置 0-9                                                          |
| <sup>1</sup> *您可直接用 BeoRemote One T<br>会具行机状态内激行。终机而: | V 按键将机顶<br>含信号调密出   |                                                                             |

"您可直接用 BeoRemote One TV 按键将机顶 盒从待机状态中激活。将机顶盒信号源突出 显示在信号源列表中,按下红色按键,突出 显示"从待机状态"并按下 < 或 > 调出 TV, 然后按下中心按键。若该信号源不在信号源 列表中,请先按下绿色按键找到该信号源。

您也可以激活色彩功能而无需先按 MENU。

继续……

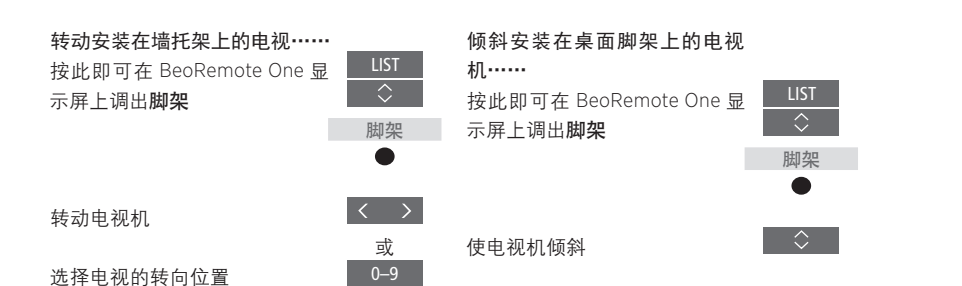

如需使用电动落地脚架或墙托架功能,必须 先对落地脚架或墙托架进行校准。为了预设 电视转向位置,<u>请参阅第20页</u>。

## 数字调谐器日常使用

选择内置数字调谐器,即可接收 数字电视节目。

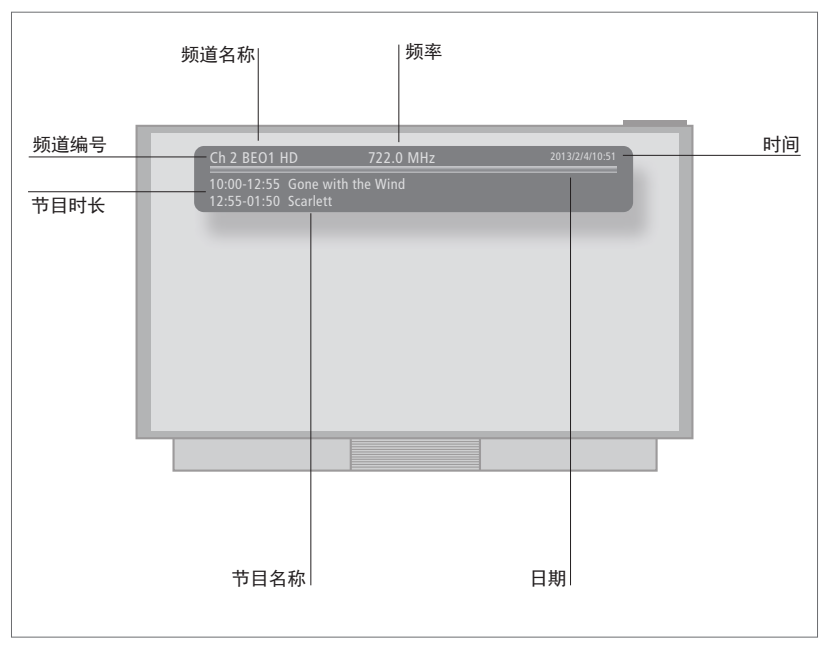

请注意,下图仅为示例。节目信息屏幕将以英语、简体中文和繁体中文显示。

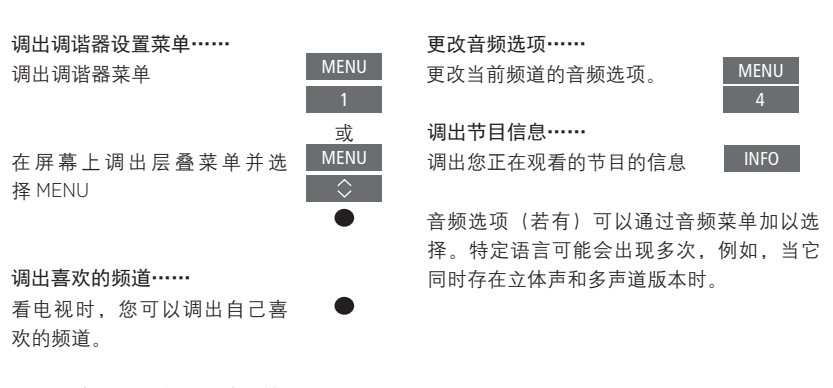

若要切换频道和电台,请先按 MENU, 然后 按5。 调出节目指南・・・・・
 调出介绍当前节目及下一个节
 GUIDE
 目的 "节目指南"
 在节目中前后移动

在频道之间切換

选择频道

您还可以通过层叠区的 MENU 调出节目指南: 选择"菜单"一"节目"一"电子节目指南"。

### 扬吉器设置——环绕吉

为您的申视机添加有线或无线 的 BeoLab 扬声器和 BeoLab 超 重低音扬声器, 您将拥有与起居 室匹配的环绕声系统。您可以在 扬声器涉及的区域获得最佳的音 响效果。

您也可以通过创建扬声器群组为 申视机前方位置以外的倾听位置 定制扬声器设置,例如餐桌或扶 手椅。

该指南描述了基本的扬声器设置 方法。关于更高级的声音设置和 调节, 请登录 www.bang-olufsen. com/quides 杳看《技术声音指 **南》**(Technical Sound Guide)。

如需了解关于扬声器群组的信息。 参见第31页。

您的内容供应商可能已禁止向扬声器传输 数字无线声音。这时您就必须使用有 线 Power Link 连接扬声器进行代替。

#### 设置扬吉器

有线扬吉器

在由视机中同时设置有线和无线扬声器

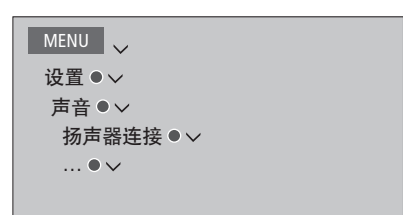

中选择已连接到各 Power Link 的扬声器。\*1

您无法用 BeoRemote One 调节音量。您必须

键以显示所有 Power Link 插孔。

非 Bang & Olufsen 放大器。

#### 无线扬吉器

如果您的配置中有无线扬声器, 电视将自动 扫描您的无线扬声器。并且在首次配置时将 检测到的扬声器与无线 Power Link 声道连接。 但是 您也可在扬声器连接菜单上手动扫描 无线扬声器,将检测到的扬声器与电视的无 线 Power Link 声道连接。

#### 扫描并连接无线扬声器……

在扬声器连接菜单上按此可重 新扫描

在设置有线扬声器时,必须在扬声器连接菜单 扫描完成后,按此可将检测到 的扬声器与申视连接

\* 若扬声器连接菜单中未显示带有连接扬声 使扬声器与电视断开连接……

器的所有 Power Link 插孔,您可按下绿色按 在扬声器连接菜单中选择一个 扬声器

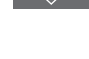

注意: 如果您在扬声器连接列表内选择 按一次可使扬声器断开连接就 LINE 作为扬声器类型, 音量将非常大, 而且 绪。再按一次即可断开连接

使用产品自带的遥控器。例如. LINE 用于 如果扬声器的状态在扬声器连接菜单中显示 为缺失,表明该扬声器已与无线频道连接, 并将在可能时自动重新检测该扬声器。

继续……

#### 重新设置声音设置

如果由于某种原因需要将声音设置重置为默 认值(例如:更改你的声音设置),您可在 声音菜单中完成此项操作。重置为默认值后, 将删除扬声器类型和扬声器群组设置,并断 开所有注册的无线扬声器。

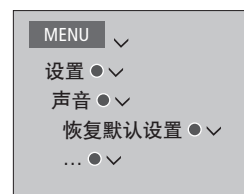

选择恢复默认设置后,将要求您确认,然后 启动对声音的首次设置。

要想能重新配置断开的无线扬声器,记住要 重新设置扬声器。请参阅扬声器指南。

#### 创建扬声器群组

```
MENU

设置 ● ~

声音 ● ~

扬声器群组 ● ~
```

您可以为不同的倾听位置或扬声器组合设置 不同的扬声器群组。对于各个群组,必须为 扬声器分配任务,设置扬声器和倾听位置之 间的距离,并校准扬声器音量级。如果连接 了随附的校准麦克风和外部扬声器,则可以 通过扬声器群组菜单手动设置各扬声器群组 的距离和扬声器音量级,也可以通过设置向 导进行自动设置。您还可通过校准麦克风进 行一次扬声器调整,此时将自动设置距离和 音量级。

您还可以对扬声器群组进行命名并删除不需 要保留的群组。电视扬声器群组有一个预定 义名称,当您坐在电视机前时可以对其进行 设置。

为已连接的扬声器分配任务,从而可以指定 环绕声系统内的扬声器功能和待使用扬声器 的数量。

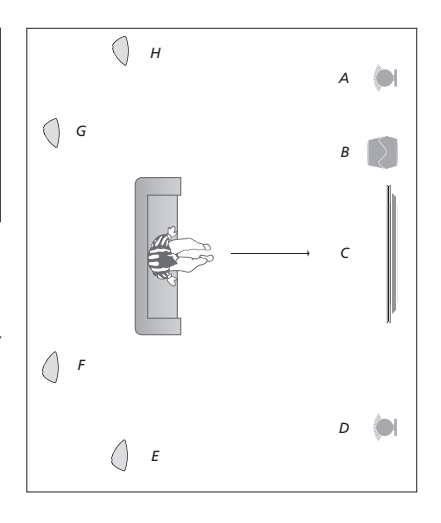

TV 视图的示意图……

| 扬声器 A: | 左前      |
|--------|---------|
| 扬声器 B: | 超重低音扬声器 |
| 扬声器 C: | 中置      |
| 扬声器 D: | 右前      |
| 扬声器 E: | 右环绕声    |
| 扬声器 F: | 右后      |
| 扬声器 G: | 左后      |
| 扬声器 H. | 左环绕声    |

如果您已经突出显示 TV 或现有群组,请按红 色键以激活扬声器群组。

您不能重命名或删除电视扬声器群组。<u>关于</u> 扬声器群组的日常使用请参见第31页。

如需对扬声器群组进行更高级的设置,请登录 www.bang-olufsen.com/guides 查看《技术声音指南》(Technical Sound Guide)。

继续……

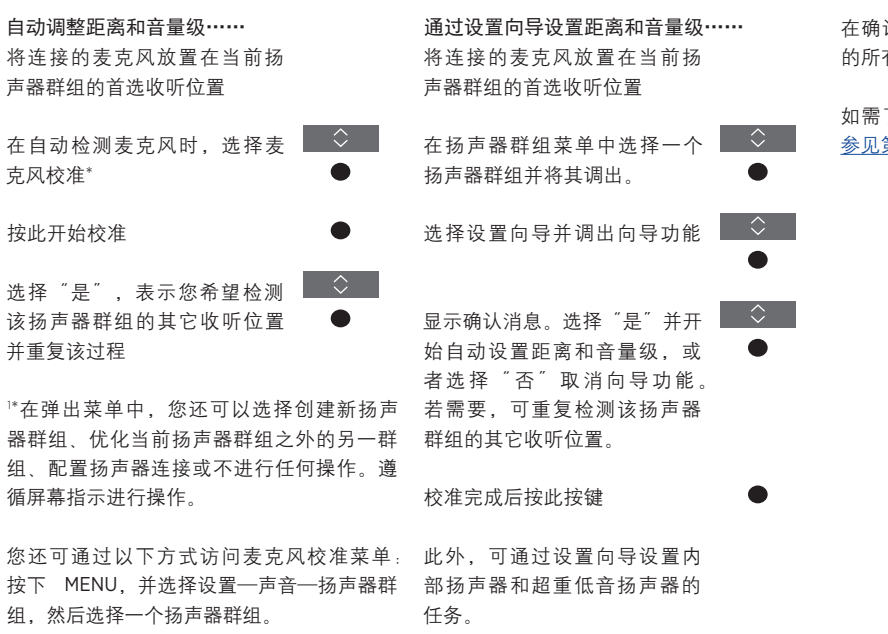

校准期间,建议保持最小的背景噪声。

在确认校准或设置向导程序后,将删除之前 的所有扬声器群组设置。

如需了解与校准麦克风连接有关的信息,<u>请</u> 参见第15页。

#### 设置声音模式

申视机有若干优化的声音模式,用于不同类 型的节目和信号源。但是,如果您喜欢,也 可以按照自己的个人喜好对声音模式中的数 值进行调节。声音模式有预设的名称。例如, 在观看 DVD 或蓝光碟时使用"电影"模式。 或者在使用游戏控制台时用"游戏"模式来 改进声音。如果您希望对新的使用和设置类 型进行定义,可以设置为"自定义"声音模 式。这是您唯一可以重新命名的声音模式。 如果您希望重置声音模式为默认值,必须在 适应性声音模式本身并不是一种模式,而是 特定声音模式的设置菜单内选择恢复默认设 通过在其它声音模式之间作出选择,从而适 置,并确认您想要重新设置该值。 应所诜信号源或内容。

Guide)

MENU 🗸 设置●∨ 声音 ● ∨ 吉音模式 ● > ....

通过以下方式在电视屏幕上调出声音模式列 如需了解更多细节或者对声音模式进行更高级 表:在BeoRemote One LIST 菜单中找到声音. 的设置,请登录 www.bang-olufsen.com/guides 然后按下中心按键。在这里,您可以使用数 杳看《技术声音指南》(Technical Sound 字键选择声音模式,关于声音模式的日常使 用请参见第31页。

### 声音模式和扬声器群组的日常使用

您可以通过添加 BeoLab 扬声器 和超重低音扬声器将您的电视机 扩展成环绕声系统。

当您接诵其中一个信号源时, 电 视将为您正在使用的信号源自动 洗择适合的声音模式。但是, 您 可以随时选择其他声音模式。

而日,当您打开电视时,电视扬 声器群组将被自动选择。但是. 如果您想要收听音乐又不想坐在 电视机前,可以随时选择已激活 扬声器的其他群组,例如当您坐 在餐桌前或扶手椅内时。

您可以对声音模式的设置进行调节并设置 扬声器群组。如需了解关于设置声音模式 和创建扬声器群组的信息,参见第28至 30页。

### 洗择吉咅模式

您可以根据所使用信号源来选择合适的声音 选择适合您的收听位置的扬声器群组。 模式。

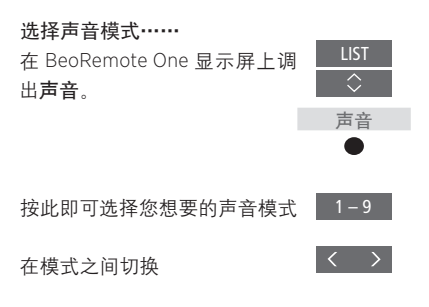

按此即可将**声音**从显示屏中移 BACK 除。

#### 选择扬声器群组

| 选择扬声器群组                |                   |
|------------------------|-------------------|
| 在 BeoRemote One 显示屏上调  | LIST              |
| 出扬声器。                  | $\Diamond$        |
|                        | 扬声器               |
|                        |                   |
|                        |                   |
| 按此即可选择您想要的扬声器          | 1 – 9             |
| 群组。选定的扬声器自动切入          |                   |
|                        |                   |
| 在群组之间浏览                | $\langle \rangle$ |
|                        |                   |
| 按此即可将 <b>扬声器</b> 从显示屏中 | BACK              |
| 移除。                    |                   |
|                        |                   |

当您配置信号源时,可以设置每次打开该信 号源时将自动选择的声音模式和扬声器群组。 此类设置在高级设置菜单中进行,在您突出 显示某一信号源并按下信号源列表菜单中的 红色按键时,即可找到该菜单,若该信号源 不在信号源列表中 请先按下绿色按键找到 该信号源。

### 调节吉音和图像设置

声音和图像的出厂设置是中性值. 适合大部分节目类型。但是,如 果您喜欢,您可以按照您的个人 喜好加以调节,

调节诸如音量 低音和高音等声 音设置,并对有线扬声器开启节 电模式。图像设置包括对比度 明亭度 色彩和观看距离等

暂时更改您的声音和图像设置。 直到您的电视机关闭为止,或者 永久保存该设置。

激活各种图像模式,例如,当您 将游戏控制台与申视机连接时可 以使用游戏模式。

如需了解更多有关如何更改图像格式的信 息. 请参阅第34页。

#### 调节声音设置

诵过"声音"菜单调节声音设置。关机后, 在音频说明菜单中 您可以用声音方式对由 临时设置即被取消。

如果您洗择启用节申模式,扬声器群组内不接 受损菜单栏。 收信号的所有有线扬声器将关闭以节约电量。

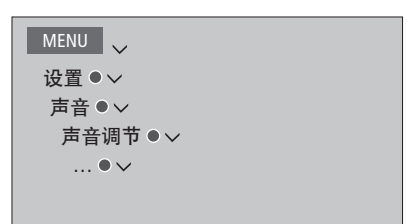

视进行设置,以说明电视屏幕上发生的事情。 请条必启用地区设置下的语言菜单中的视觉

### 调节图像设置

临时设置即被取消。

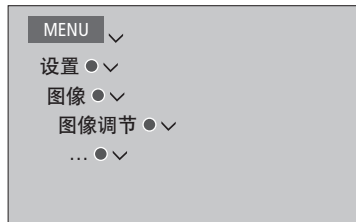

通过 PICTURE 菜单调节图像设置。关机后, 在"图像调节"菜单中, 可以调出"高级设 置"菜单 对所诜信号源进行各种设置 例 如您可以重设图像设置。按INFO键,调出菜 单帮助文本。

> 如需从屏幕临时移除图像,请按LIST,然后 按下へ或 V在 BeoRemote One 显示屏上调出 **图像关闭**.再按中心按键。如需恢复该图像. 可按下 TV 按钮。

#### 图像模式

您可以激活各种图像模式用于不同类型的节 若要直接激活图像模式…… **目。如果您使用电视作为显示器连接游戏控** 按此即可在 BeoRemote One 显 制器或玩PC 游戏,您可以激活游戏模式。游 示屏上调出图像 戏模式可将信号处理产生的延迟降到最低。 其他可用的图像模式还有"电影"、"显示 器"和"适应性"模式。当您通过"图像" 菜单为某个信号源选择图像模式时,只有在 按此即可选择图像模式 关闭电视或切换至其他信号源时才能保存。

当您配置信号源时,可以设置每次打开该信 号源时将自动选择的图像模式。此类设置在 按此即可将图像从显示屏中移 BACK 高级设置菜单中进行,在您突出显示目标信 除。 号源并按下信号源列表菜单中的红色按键时, 即可找到该菜单。关于设置附加设备的详细 信息,请参阅第21页。

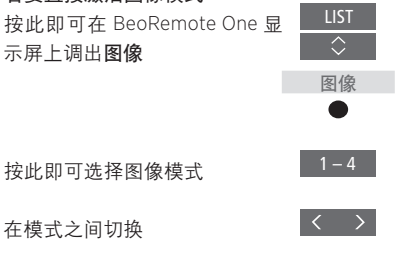

#### 如需通过电视机菜单选择图像模式……

| MENU 🗸   |
|----------|
| 设置●✓     |
| 图像●~     |
| 图像模式 ● ✓ |
|          |
|          |
|          |
|          |

#### 图像格式

在信号源列表菜单中,您可针对各信号源按 关于设置附加设备的详细信息,请参阅第21页。 下红色按键并设置每次激活该信号源时使用 的图像格式。您也可以临时选择不同的图像 格式。

#### 若要直接激活图像格式…… LIST 按此即可在 BeoRemote One 显 $\Diamond$ 示屏上调出**图像格式** 图像格式 或 1 – 6 按此即可选择图像格式 $\langle \rangle$ 在格式之间切换 $\Diamond$ 如果可能的话,可以移动图像。

按此即可将图像格式从显示屏 BACK 中移除。

提示:在信号源显示 UHD 信号时,无法更改 图像格式。

### 计您的电视体验个性化

您可为当前的观看体验保存一份 "快照"。从而实现一键恢复的个 性化体验。快照中包括了脚架位 置,为扬声器群组选择的信号源 和设置 声音和图像调节,以及 声音和图像模式。还可为内部信 号源(可能是互联网广播)保存 播放项,如电台。

#### 保存快照

可最多保存三个快昭, 可通过三个专门的谣 在观看申视时使用所需的快昭。 控按键激活这些快照。必须打开电视机并选 择一个信号源。

若要保存快照…… 按住一个"我的按键", 以保存当前的观看体验

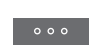

如果保存某一快照所用的按键已用于保存另 如果快照中保存的播放项不再可用 该快照 一快照,则新快照将替换已有快照。

#### 使用快照

#### 要使用快照……

按下目标快照的专用按键

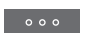

在恢复保存的快照时,所有设置均为临时设 置, 日在您调整设置 选择另一信号源或将 电视机切换为待机模式之前一直保持有效。

仍将被恢复、但播放项将遵循所选信号源的 正常信号源功能。例如,如果恢复快照中保 存的电台不再可用,在选择互联网广播信号 源时,将播放最后一次播放的电台。

如果要诵讨一个尚未保存快照的按键使用某 一快照,提示菜单将开放个性化功能。

您可以将观看3D电视设置为首 选项。当有3D信号时,选择是 否自动切换至3D模式。

### 激活 3D 并调节设置

在信号源或频道变更后,您可在电视机第一 当 3D 信号可用且激活 3D 设置为"自动"时, 次探测到 3D 信号时,选择自动、手动还是根 电视机将自动切换至 3D 模式。如果设置为 据提示将电视机切换至 3D 模式。默认设置 "提示",则需要在"以 3D 视图查看"和 为"自动"。

| MENU   |  |
|--------|--|
| 设置●~   |  |
| 图像●∨   |  |
| 3D显示●∨ |  |
| 3D设置●∨ |  |
| 激活3D   |  |
|        |  |

如需激活 3D, 请调出"激活 3D"菜单并按 照屏幕指示进行操作。

"以2D视图查看"之间进行选择。如果设置 为"手动",需要进入菜单并手动切换为3D 模式。

### 观看3D电视

借助于3D技术,您能获得更佳 的电视观看体验。例如在观看电 影 体育或自然类的电影时。

关干观看 3D 图像的重要健康和安全信息 在观看 3D 由视时 有些观看者可能会感 觉不舒服,如头晕、恶心和头疼等。如果 您有这些症状, 请停止观看3D电视, 取 下 3D 眼镜并休息。过长时间观看 3D 电视 可能会导致眼睛疲劳。如果您感觉眼睛疲 劳,请停止观看3D电视,取下3D眼镜并 休息。如果您使用眼镜或隐形眼镜,则 将 3D 眼镜戴在已有眼镜前面。请勿 将3D眼镜用于其他目的。儿童观看3D电 视时,成人应加以监管,确保他们不会有 以上提及的任何不适症状。建议3岁以下 的儿童不要观看3D电视。

如果同时有两个信号源调到屏幕上、则电 视将始终显示2D模式。

可能不支持字幕功能。

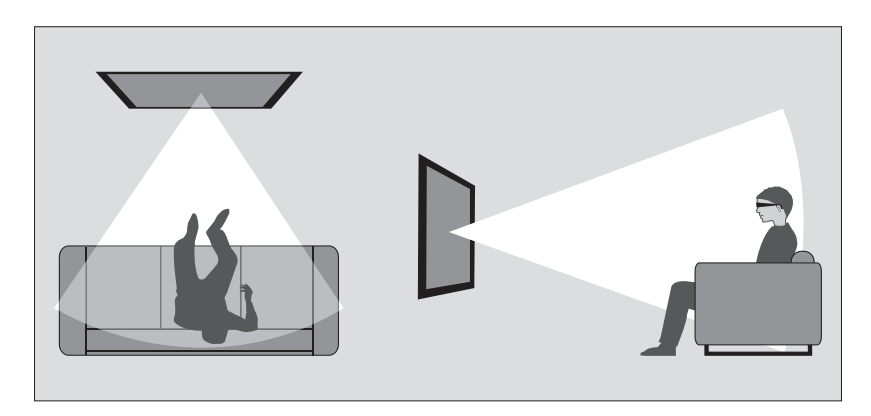

#### 观赏环境

坐在屏幕前比正常观看2D电视稍近一点的地 度,如关闭电灯,拉下窗帘。尤其是屏幕后 方,戴上3D眼镜。建议按屏幕尺寸和图像分 面和周围的灯光会导致令人不适的效果。我 辨率来确定观看位置和屏幕之间的距离。如 们建议不要在日光直射或明亮的环境中观 果太靠左/靠右,或者太靠上/靠下,偏离了 看3D电视。 屏幕中心, 3D 电视的效果就会下降。

如需获得最佳的3D体验,您可以降低室内亮

#### 激活3D或2D电视

要观看电影或其它适合3D的节目,您必须 激活3D功能并戴上已激活的3D眼镜,可从 零售商处获取, 眼镜可从零售商处购得。再 次切换到 2D 模式即可观看如新闻等不适 合3D的电视节目。

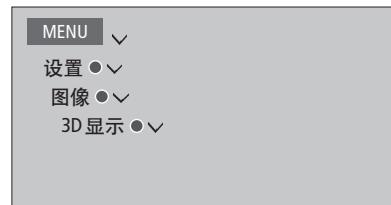

在"3D显示"菜单中,可选择3D或2D,并 按下中心按键以激活3D或2D电视或者选择 一个模式。

如果3D信号可用,则电视机会在您选择3D 或2D时自动切换至3D或2D。如果3D信号 可用,则屏幕上会出现一个菜单,让您选择 3D或2D模式。如需了解与模式有关的信息, 请参阅第38页。

如果您在BeoRemote One显示屏中加入了2D 和 3D,还可通过 LIST 按键激活 2D 和 3D。有 关功能的添加方法,请参考 BeoRemote One 指南。

#### 3D模式

#### 2D 模式

的2D模式。

STANDARD 2D

请选择与节目供应商发送的信号相匹配 请选择与节目供应商发送的信号相匹配 如果3D信号不再可用,电视机会自动切换到 的3D模式。

并行3D

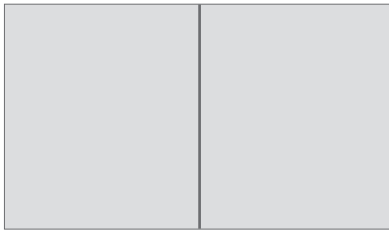

通过横向缩放图像,将并行3D信号转换为全 显示未经转换的普通2D电视图像。 屏3D模式。

#### 顶部/底部3D

#### 并行2D

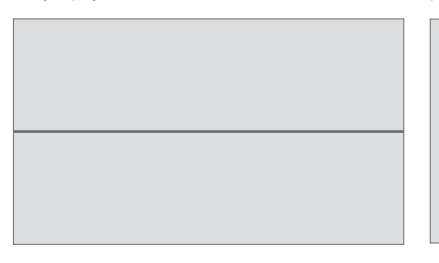

通过纵向缩放图像,将上部/下部 3D 信号转 通过横向缩放图像,将并行 3D 信号转换为全 换为全屏3D模式。

屏2D模式。

#### 顶部/底部2D

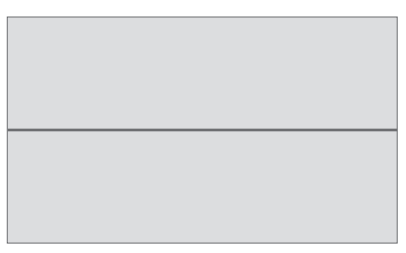

通过纵向缩放图像,将上部/下部 3D 信号转 换为全屏 2D 模式。

当前信号源最后一次使用的模式。如频道和 信号源有改变,电视机会切换至 STANDARD 2D.

### 同时查看两个信号源

您的 BeoRemote One 还提供有 双画面功能,可同时观看 HDMI 信号源(例如机顶盒或蓝光碟播 放器)和网络媒体或家庭媒体信 号源。

由于某些信号源可能无法组合,在使用双 画面功能时有一些限制。例如,无法同时 收看两个 HDMI 信号源。当您选择无效的 组合时,电视屏幕上会出现提示信息。

使用双画面时,无法显示带有 UHD 信号 的信号源。

如果您在收看 3D 节目时打开双画面功能, 电视将自动切换至 2D 格式。

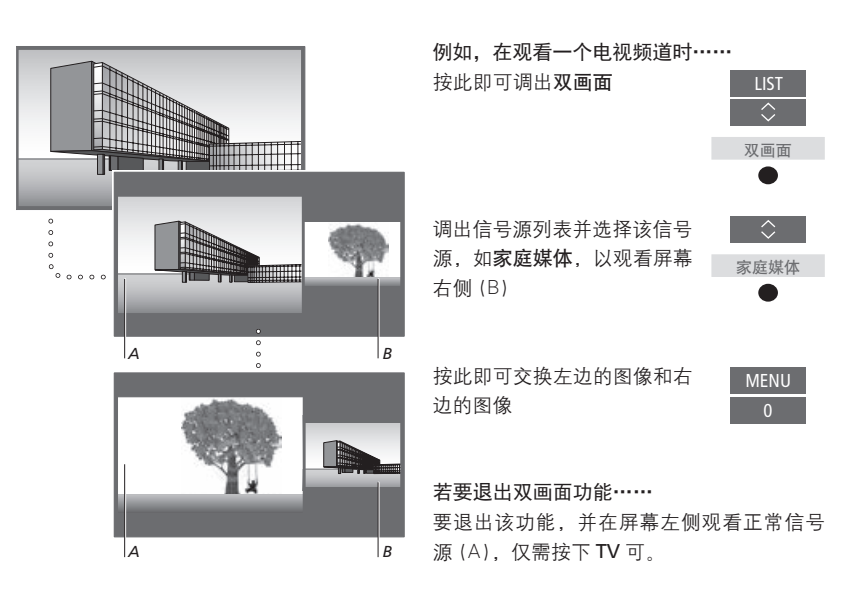

调节音量始终影响图像 A, 而其他操作, 例 如选择频道,则影响图像 B。选择新的信号 源可取消双画面观看。

### 扫描并编辑数字频道

您可以进行频道搜索并编辑频道 列表。您还可以访问电子节目指 南并调出有关电视信号的信息。

#### 搜索频道

讲行自动或手动频道搜索或更新您的现有频 调出频道列表并编辑该列表以根据您的偏好 道列表。

| MENU 🗸 |  |
|--------|--|
| 菜单●~   |  |
| 频道●∨   |  |
| 自动扫描 ● |  |
| 手动扫描 ● |  |
|        |  |

择"自动扫描"。如果您已扫描频道并选择 藏列表。 重新扫描所有频道, 请注意所有频道设置将 消失。

要在扫描结束后退出菜单,请按**中心**键。

要进行手动频道搜索,您必须选择"手动扫 使用黄色键阻止突出显示的频道。当您选择 描"并使用导航按键向左和向右选择频道。 阴止的频道时,必须输入密码,更多信息请 按**黄色**键可以输入频率。

编辑频道列表。

组织频道。

| MENU 🗸 |  |
|--------|--|
| 菜单●∨   |  |
| 节目 ●∨  |  |
| 节目编辑●∨ |  |
|        |  |
|        |  |
|        |  |

要对所有频道进行自动频道搜索,您必须选 使用红色键将突出显示的频道添加至您的收

使用绿色键标记突出显示的频道以便在使用 箭头按键浏览频道时跳过。还可以按频道编 号选择频道。

参阅第43页。

使用蓝色键将某个频道从列表中完全删除。

### 调出节目指南

MENU 菜单●∨ 节目●∨ EPG •

### 信号信息

者"节目"菜单调出电子节目指南以观看当 以查看有关频率和信号电平的信息。 前和后续节目。

您可以通过层叠菜单或 BeoRemote One, 或 查看有关当前电视信号的信息。例如, 您可

|     | MENU 🗸 |  |
|-----|--------|--|
|     | 菜单●✓   |  |
| - 1 | 系统●>   |  |
| - 1 | 信号信息 ● |  |
| - 1 |        |  |
|     |        |  |

### 数字调谐器的设置

选择观看电视时要使用的菜单语 言和语言。设置时间 激活父母 控制功能或杳看版本信息。

如果需要, 您还可以重置数字调谐器模 块

当您调出数字调谐器菜单并选择"系统" 菜单时,它包含"USB升级"菜单,此 菜单仅用于维修。

#### 选择菜单语言

选择要用于数字调谐器菜单的偏好语言。

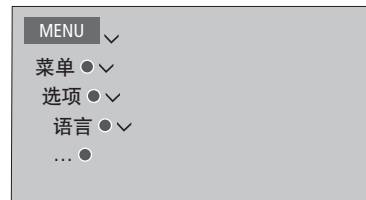

洗项为"英文"、"简体中文"和"繁体中文"。

#### 选择音频语言

洗择观看申视时要使用的偏好音频语言 (若可用)。

| MENU 🗸 |  |
|--------|--|
| 菜单●~   |  |
| 选项●~   |  |
| 音频语言●∨ |  |
|        |  |
|        |  |

#### 启用动态范围控制

#### 设置HDMI输出

启用或关闭动态范围控制,以减少切换频道 选择HDMI音频输出格式。 时的升级变化。

MENU 👽 菜单●◇ 诜项●ジ Dolby DRC •

MENU 🕹 菜单●◇ 诜项●ジ HDMI 输出 シ

默认的 HDMI 输出设置是"LPCM 多频道", 其根据信号情况在立体声和多频道声音之间 进行切换。LPCM用于立体声。

#### 设置诱明度级别

设置屏墓菜单的诱明度级别。

MENU 🕹 菜单●◇ 诜项●ジ 透明●ジ ....

### 设置调谐器时间。

MENU 👽

菜单●◇

时间●◇

日期● 时间● 时区シ

24 小时制 シ

设置数字调谐器的时间、日期、时区,并针 您可以激活家长控制以限制对特定内容的访 对12小时或24小时制进行相关设置。

### 激活家长控制

问,例如限制孩子访问含有很多暴力和犯罪 的内容。

| MENU 🕹 |  |
|--------|--|
| 菜单●◇   |  |
| 系统●◇   |  |
| 家长控制シ  |  |
|        |  |
|        |  |
|        |  |

在不同年龄段之间进行选择。

默认密码为0000。

#### 更改密码

重置调谐器

MENU 👽

菜单●ジ

系统●ジ

重置●

更改用于访问受家长控制功能限制的内容的 密码。

MENU 👽 菜鱼●◇ 系统●ジ 更改密码 ● 如果出于某种原因有必要的话,您可以将数 查看有关数字调谐器模块版本的信息。 字调谐器重置为出厂默认设置。

查看版本信息

MENU 🕹 菜单●ジ 系统●ジ 版本信息●ジ .... •

## 操作附加设备

内置的外围设备控制器 (PUC) 接 的视频设备(例如机顶盒、录像机 或 DVD 播放器)与 Bang & Olufsen 遥控器之间的翻译器。

下载外围设备控制器 (PUC) 表, 使用 Bang & Olufsen 遥控器来控 制非 Bang & Olufsen 设备提供的 功能。<u>如何下载 PUC 表,请参考</u> <u>第21页</u>。

打开设备时,某些功能通过电视 屏幕上的层叠菜单显示。

若需了解有关设备提供的各种功能的提 示,请参阅产品自带指南。

如果没有连接任何 Bang & Olufsen 设备, 电视机的某些特点和功能可能不可 用。Bang & Olufsen 并不支持所有连接的 视频设备。如需了解更多关于支持设备的 信息,请联系 Bang & Olufsen 零售商。

#### 通过 BeoRemote One 操作其他设备

打开设备时,通过BeoRemote One 直接提供 了某些功能。可通过在屏幕上调出的层叠菜 单使用各种附加功能。在此菜单中,您将了 解哪些BeoRemote One 按键可启动特定服务 或功能。

调出 BeoRemote One 显示屏中
 1
 1
 1
 1
 1

按此即可调出主菜单,包括信 号源相关功能。

按此即可激活您想要的功能

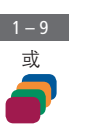

为快速调出收藏夹中的信号源,您可将该信 号源保存在 BeoRemote One 的一个我的按键 上。更多信息<u>请参阅第35页</u>。

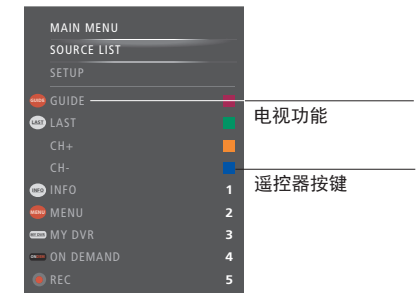

多级菜单的示例。BeoRemote One 按键显示 于菜单的右边,而其控制的功能(包括可用 的图标)则显示于左边。菜单上也可能列出 连接设备所附带的遥控器上的按键。

#### 直接的 BeoRemote One 操作

若知道哪个颜色的 BeoRemote One 按键可激 活所需功能,您可以激活该功能而无须先调 出层叠菜单。

设备启动时…… 按此即可激活功能

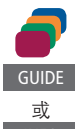

按下此键即可在屏幕上调出 "节目指南"或"当前播放/下一 节目"栏,但您所使用的设备必 须支持这些功能。

按此即可激活您想要的功能

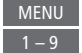

### 万联网广播

利用互联网广播。您可以进入世界 各地的电台。 诵讨 BeoPortal 下载互 联网广播电台,在下载并播放电台 时, 必须将申视机连接到互联网,

在选择互联网广播信号源时,将总 是尝试播放最后一次播放讨的无线 电台。

如果无法找到某一电台,说明在收到 的 BeoPortal 列表中可能不再提供该电台。 可用的电台列表会随着时间而发生变化。可 能会添加新的电台,也可能会从 BeoPortal 的列表中移除现有电台。

可将信号源保存在 BeoRemote One 的一个我 的按键上,即可实现互联网广播快速调出。 更多信息请参阅第35页。

在按下 MUSIC 按键将电视机从待机状态打开 时,默认激活互联网广播信号源。

电台

#### 接收互联网广播 MUSIC 调出 BeoRemote One 显示屏中 的信号源,并选择互联网广播 专用信号源,如**网络广播**\*1 网络广播 浏览各电台…… 您可以不同的视图浏览各电台;流派.语言. 国家或歌手。有些视图拥有多个层级。 'A' NET STATION 逐项浏览您的视图和电台 $\langle \rangle$ 逐页浏览您的视图和电台,按 住该按键可在字母顺序列表中 播放由台时…… 按此调出当前播放的电台视图 来回移动 按此打开下一层级,或者开始 按此按键停止播放 播放某一电台 <del>」</del> 按此按键重新开始播放 BACK 返回前—视图 按下即可转到上一或下一电台 搜索电台…… 选择"搜索"并按下中心按键, 输入要收听的收藏夹列表中的 以调出屏幕键盘并搜索电台\*2 电台的位置编号 利用方向键、数字键和中心按 按此即可进行电台搜索,并遵 键输入要查找的电台的搜索字 循屏幕说明 符串\*3 按下调出收藏夹列表。 $\langle \diamondsuit \rangle$ 突出显示屏幕上的搜索按键并 转到一个搜索结果列表 按此即可调出突出显示的电台 信息。按任意键即可移除该信息 $\langle \diamondsuit \rangle$ 逐个电台或逐个页面地移动, 并按下中心按键开始播放某一 \*您也可以调出主菜单,选择信号源列表,突出 显示网络广播,并按中心键以激活该信号源。 戓 按此返回前一屏幕,并可输入 BACK 2\*您还可按下绿色按键调出搜索菜单。输入 新的搜索字符串 搜索字符串时只能使用拉丁字母。 <sup>3\*</sup>你还可以通过 BeoRemote App 输入搜索字 符串。

P+/-

0–9

INFO

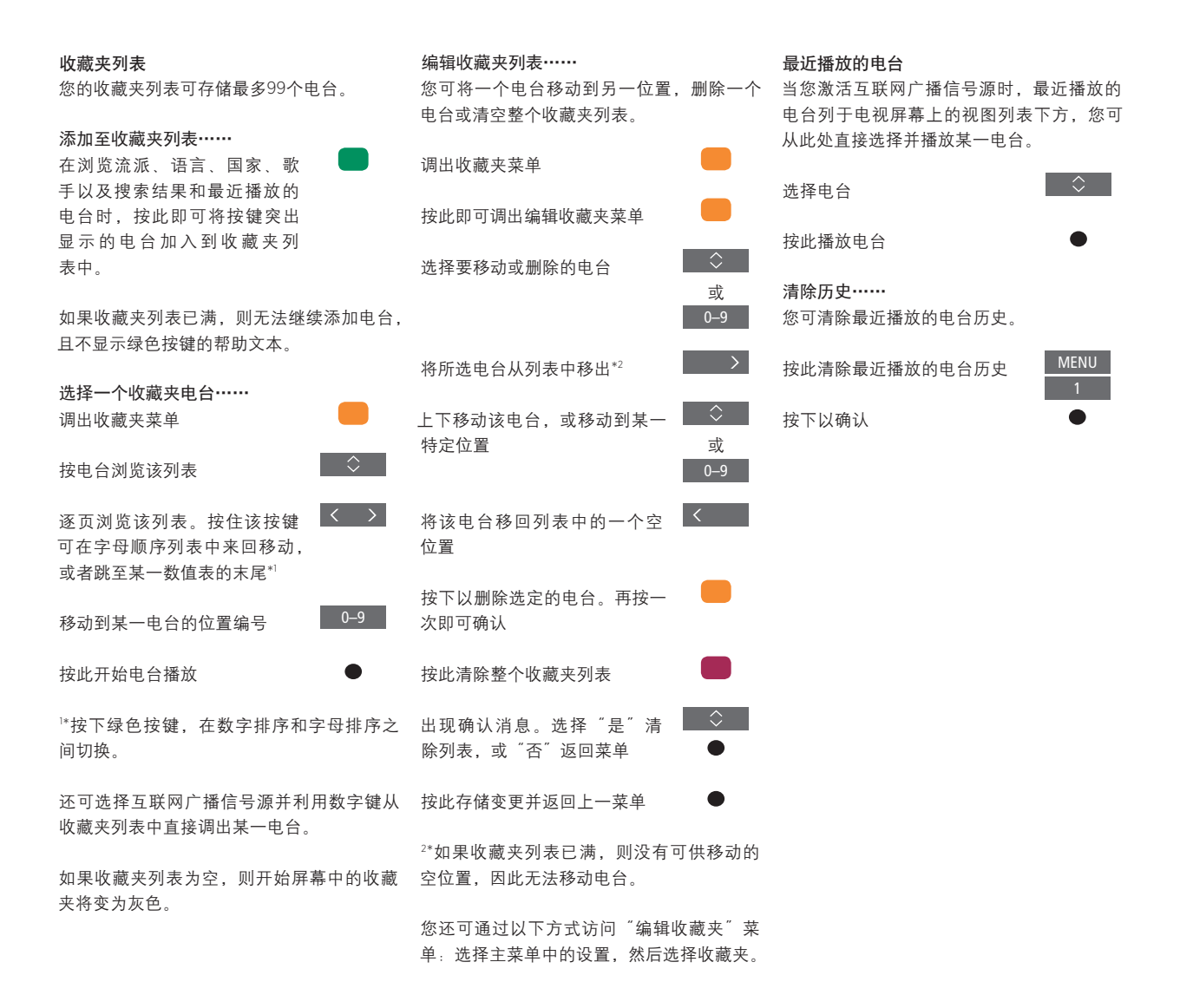

### 网络媒体

使用内置的智能电视网络媒体功能. 激活网络媒体 可以搜索并查找网页 照片和其他 网络相关内容。如需使用网络媒体,用信号源,如网络媒体\* 您的电视机必须与互联网连接,参 见第57页。

您还可以使用 BeoRemote App 操作网络媒体, 号源。 更多信息请参阅第6页。

部分市场可能未发售网络媒体。

您可将该信号源保存在 BeoRemote One 的一 个我的按键上,即可迅速调出网络媒体。更 按此即可接受或选择 多信息请参阅第35页。

调出 BeoRemote One 显示屏中 的信号源。并选择网络媒体专

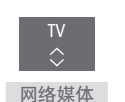

#### 在互联网浏览器内导航……

接此即可进入网页浏览历史记. 🙌 쿺

按该按键即可上下移动该网页. P+/-以便导航。

▷\*您还可调出主菜单 选择信号源列表 突 出显示网络媒体,并按中心按键以激活该信

#### 基本导航……

按下网络浏览器中的导航按键 <>> 或按键盘键(如果可用)

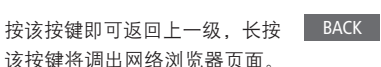

继续……

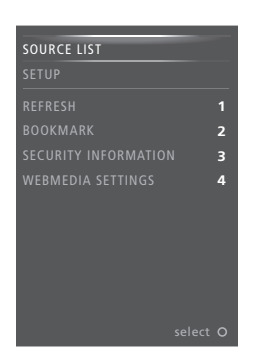

刷新页面 ……

如果页面经常更新,您可以刷新页面,例如 天气预报或在线新闻。

#### 添加书签……

在网页中按 MENU 可调出多级菜单。按2 可 为特定网站添加书签。

可在网络浏览器主页上找到添加的书签。

#### 检查页面安全信息……

使用安全信息菜单可以检查网站的URL并检 索安全信息。

当选择网络媒体作为信号源时,按 MENU 可 调出网络媒体多级菜单。遥控器按键显示于 菜单的右边,而它们控制的功能则显示于左 边。

#### 更改正在播放的信号源……

正在播放的信号源可以对所选信号源的显示 内容进行预览。例如,如果您选择 HDMI1作 为信号源并且已连接机顶盒,则可以对当前 程序进行预览。 该信号源可以在网络媒体设置菜单中选择。

注意:正在播放的信号源无法显示 UHD 信号 源预览。

### Spotify、Deezer 和 YouTube

您可访问Spotify或Deezer (如果 已订阅),并搜索和流式播放音 乐。

还可访问 YouTube 以观看各种视频内容,如电影和电视剪辑、音乐、短片以及用户上传的其他内容。如需使用 Spotify, Deezer 和 YouTube,您的电视机必须与互联网连接,参见第57页。

部分市场可能无法使用 Spotify、Deezer 和 YouTube。

#### 激活 Spotify

调出并激活 Spotify App, 以查找并聆听所选的音乐。

#### 如要激活 Spotify ······

调出 BeoRemote One 显示屏中 的信号源,并选择 Spotify 专用 信号源,如 SPOTIFY\*<sup>1</sup> SPOTIFY

输入您的Spotify帐户的用户名 和密码。

<sup>™</sup>您还可以调出主菜单,选择信号源列表,突出 YOUTUBE。 显示 SPOTIFY,并按中心按键激活 SPOTIFY。

#### 激活 YouTube

调出并激活 YouTube App, 以观看海量的视频内容。

#### 要激活 YouTube ······

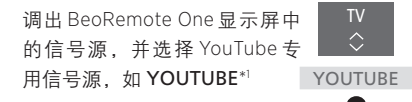

\*\*您还可以调出主菜单,选择信号源列表, 突出显示 YOUTUBE,并按中心按键激活 YOUTUBE。

#### 激活 Deezer

调出并激活 Deezer App, 以查找并聆听所选的音乐。

#### 要激活Deezer ······

调出 BeoRemote One 显示屏中 的信号源,并选择 Deezer 专用 信号源,如 DEEZER\*1 DEEZER

输入您的Deezer帐户的用户名 和密码。

<sup>▶</sup>\*您还可以调出主菜单,选择信号源列表,突出 显示DEEZER,并按中心按键激活DEEZER。

### 家庭媒体

您可以播放音乐和视频文件并浏 览存储在存储装置或诵讨 DLNA/ UPnP 媒体服务器连接的其他产 品内的照片。当您将存储装置与 电视机连接时,可以访问家庭媒 体菜单。

如果您存储了音乐和相片,可以 开始播放音乐并返回主菜单以开 始用幻灯片播放相片。然后您可 以同时播放音乐并观看相片。

您还可诵讨电脑或智能手机播放 文件。如需了解与 Digital Media Renderer 功能有关的信息. 请参 阅第59页。

存储装置包括USB装置以及通过USB或 以大网连接的普通硬盘。

对于所支持的格式,请参阅 www.bang-olufsen.com/guides.

无法显示UHD相片。

#### 使用家庭媒体

在播放音乐期间。您可以通过"当前播放" 菜单查看封皮、艺术家信息、标题和曲月。 当您浏览或播放音乐、照片和视频文件时. 可以按INFO按键调出附加信息。

听音乐……

连接存储您的音乐的存储装置

调出 BeoRemote One 显示屏中 的信号源,并选择该媒体浏览 器的专用信号源,如家庭媒体\*\* 家庭媒体

 $\Diamond$ 按此即可选择存储您的音乐的 存储装置,并按中心键 如果存储装置是媒体服务器.

按此即可突出显示音乐或文件 夹菜单,然后按中心按键

按此即可浏览您的文件和文件 来,然后按**中心**按键,打开文 件夹戓开始播放该文件

按此即可在播放期间进入曲目。 🙌 🕨 长按可在播放期间调出提示。 再按可更改提示速度\*2

按此即可暂停播放

按此即可恢复播放

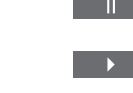

NEW VOLUME Л Л 

您也可以通过依次按 MENU 和红色键来调 出"当前播放的音乐"。

<sup>™</sup>您还可以调出主菜单,选择信号源列表, 突出显示"家庭媒体",并按中心按键激活 家庭媒体。

2\*在用幻灯片播放照片期间,不能进入曲目 或暂停音乐文件。

继续……

按此返回上一菜单或长按退出 BACK 菜单

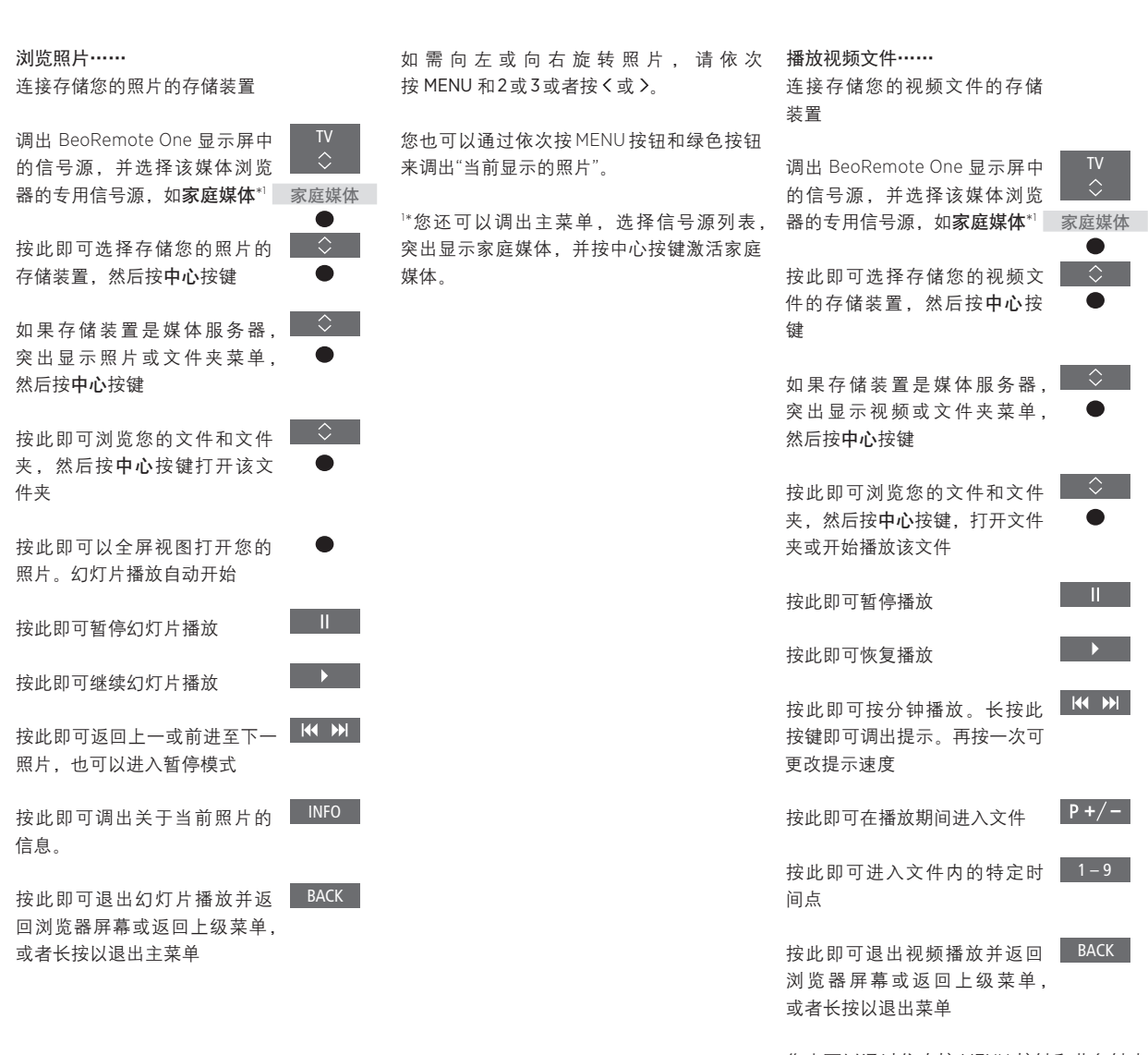

您也可以通过依次按 MENU 按键和黄色键来 调出"现在播放视频"。

#### 查看最䜣诜择文件的列表 您可以查看在当前连接的存储装置中最近选 择的文件短列表。

调出 BeoRemote One 显示屏中 的信号源并选择该媒体浏览器 专属的信号源键将其激活 例 家庭媒体 如**家庭媒体**。\*1最近选择的文 件将在检测到的存储装置的列 表下列出。

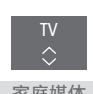

按此即可突出显示您希望播放 的文件,然后按中心键。

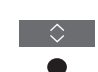

如需清空最近选择文件的列表, 请按 MENU 然后按1

\*您还可以调出主菜单、选择信号源列表。 突出显示"家庭媒体",并按中心按键激活 家庭媒体。

#### 进行媒体设置

您可以选择随机播放您的音乐或视频文件或 浏览您的照片,或者当您播放完所有照片、 音乐或视频文件后反复播放或浏览。您还可 以设置幻灯片时延,确定每张照片在下一张 照片调出之前的显示时间。

如需调出设置菜单, 请依次按 MENU 和4。

在照片旋转期间, 幻灯片时延定时器将被重 置.

如果您调出主菜单并洗择"设置"菜单、也 可以找到家庭媒体设置。

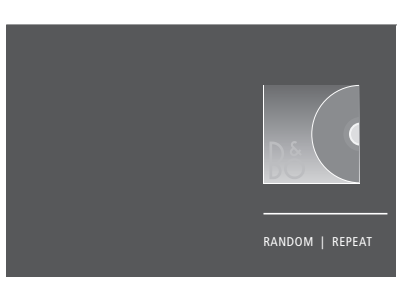

播放器模式的示例。

如果对家庭媒体30秒钟没有操作,将进入播 放器模式,只显示当前播放的音乐信息。 按 BACK 将浏览器列表带回屏幕。您也可以 手动激活播放器模式,在显示家庭媒体主菜 单时按 BACK 按键。

#### 通过电脑或智能手机播放文件

如要通过电脑或智能手机上的应用程序播放 文件操作和屏幕信息可能在某些方面不同于 相片、音乐或视频文件,继续启用 Digital 家庭媒体,而且一些应用程序无法对所有信 Media Renderer 功能: 您可为电视机设定一 号源控制命令作出响应。 个名称,以便您能在电脑或智能手机上轻松 识别出该电视机。有关如何启用或禁用 Digital Media Renderer 功能以及如何命名电 视机,请参考第59页。

## 睡眠定时器

您的电视机有内置的睡眠定时器, 也就是说电视机可以在预定的若 干分钟后关闭。

### 设置睡眠定时器

您可以让电视在若干分钟后自动关闭。

#### 若需启用睡眠定时器……

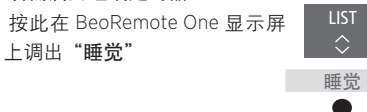

反复按按键,直到电视屏幕上 显示出所需分钟数或者"关闭" 字样。

要在 BeoRemote One 显示屏上调出"睡觉", 必须首先将其添加至功能列表中。有关功能 的添加方法,请参考 BeoRemote One 指南。

### 由源设置

如果您希望电视机更快启动,可 以为一到两个指定时间段设置快 谏启动定时器。与电视机的普诵 待机状态相比, 该设置将增加这 些时间段内的待机电源消耗。

另一方面. 您可以选择对电视的 其他功能节约电源。例如声音 图像和网络, 当您为图像设置节 电时,预览将向您显示各个选项 的图片质量,便干您洗择电源消 耗和话合需要的质量的结合.

在自动待机菜单中, 您可以将电视 设置为一段时间不操作自动关机。

#### 设置电源消耗

为待机、声音、图像和网络设置电源消耗。 当"自动待机"功能被激活时,如果在菜单中 可将电视设置为如果没有操作,在某一时间 设置的时间内没有对电视进行操作,那么电 之后自动切换到待机状态。出厂设置是4小 视屏幕上会出现一条消息。如果您不操作电 时。此功能只适用于视频模式,不适用于音 视,那么电视就会切换到待机状态。 频模式。

| MENU 🗸 |  |
|--------|--|
| 设置●∨   |  |
| 节电●∨   |  |
| 待机●~   |  |
| 声音●∨   |  |
| 图像●∨   |  |
| 网络●∨   |  |
| • 🗸    |  |
|        |  |

如果15分钟没有探测到信号源信号, 电视机 将切换至待机状态。

\*如果快速启动定时器被激活,您的电视机 将在几秒钟内打开。如果您从所连接的机顶 盒接收电视信号, 电视启动时间还会受到机 顶盒启动时间的影响。设置快速启动定时器 将在指定时间内增加电源消耗。

如需减少启动时间或设置自动待机,请调 出"待机"菜单。\*1

如需对声音进行节电设置, 请调出"声音" 菜单。

如需对照片进行节电设置,请调出"图像" 菜单。

如需对网络进行节电设置,请调出"网络" 菜单。

## 个人密码系统

个人密码系统是为了使不知道您 的个人密码的人无法正常使用您 的电视机。您选择是否激活个人 密码系统。

如果个人密码系统被启用。它会在 电视机断电一段时间后开始生效。

在重新连接或打开时,如果不输 入个人密码, 电视将自动关闭。

注意: 如果您首次打开电视机时提示您输入 个人密码, 请输入您的 Bang & Olufsen 零 售商提供的个人密码。

### 激活个人密码系统

"个人密码"菜单时,系统将提示您输入个人 而电视机未断开电源,您将在三小时之内无 **密码。您可以随时激活或禁用您的个人密码,**法访问个人密码菜单。断开电视机的电源可 也可以更改个人密码。

MENU 设置●∨ 个人密码●∨ .... • 🗸

如果您在输入代码时不小心按了错误的按键. 按黄色键可以删除一位数字,按红色键可以 清空输入字段。

如果您输入错误的个人密码达五次、您的电 视机将关机三小时,并且您无法在这段时间 内使用它。待机指示灯将快速闪烁红光。

如果个人密码系统已经被激活,当您调出 如果您在三小时之内更改个人密码超过五次, 重设三小时周期。

> 如果您遗失或忘记密码,请联系您 的 Bang & Olufsen 零售商。您的零售商会为 您提供一个解锁密码,禁用您的个人密码。

## 软件和服务更新

建议您的电视机启用自动软件更 新功能,确保电视机始终具有最 新的特性和功能。

如您是使用 Beol ink Converter NI / ML在系统中对电视机进行设置 的,则启用系统自动更新是十分 必要的,此操作可确保您系统配 备的所有产品都能实时更新。确 保诵信畅诵。

您可以随时查找软件信息并手动 更新电视软件。

#### 更新软件

如需下载可用软件更新。您的申视机必须与 互联网连接。建议您对电视进行设置以自动 更新软件。您可设置需要进行自动软件更新 的当日时间,以确保不干扰电视机的使用。

您也可以登录 www.bang-olufsen.com,将可 用软件下载至USB装置。将USB装置与连接 面板上的USB 端口连接。

件。当您通过天线信号更新时,某些更新内 色,电视应保持电源连接。 容为必诜内容,无法取消。

关于软件更新的更多信息,请咨询零售商。如果您的系统设有 BeoLink Converter NL/ML

MENU 🗸 设置●√ 服务●∨ 软件更新●∨ 检查更新 自动系统更新

某些市场还可以通过天线信号(OAD)更新软 在电视机软件更新期间,待机指示灯闪烁红

#### 系统更新……

和多个 Bang & Olufsen 产品,当您检查更新 时发现整个系统已经更新。则应在电视菜单 中启用自动软件更新功能。系统将定期自动 下载所有 Bang & Olufsen 产品的可用软件更 新。\*1

\*您只能对整个系统(而非单个产品)激活 或禁用自动软件更新功能。

#### 杳看软件信息

您可以查找关于当前软件版本、发布日期和 其他可用的发布注释。

MENU

设置●∨ 服务●∨ 最新发布

### 网络设置

您既可将电视设置为使用线缆连接网络,也可设置为无线连接网络。为了获得最为可靠的网络连接,Bang & Olufsen 推荐使用线缆连接。

Bang & Olufsen 还推荐您使用独 立的路由器和接入点 - 一台 Network Link 路由器 - 确保以最 为可靠的方式播放数字文件。

如需详细了解 Bang & Olufsen 的网 络设置,请与您的 Bang & Olufsen 零售商联系。

在某些市场不能设置无线连接,只能使用 有线连接。

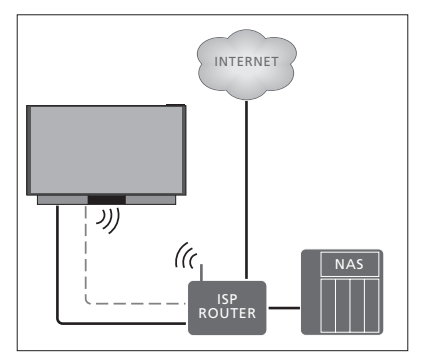

无线或有线简单设置的示例。

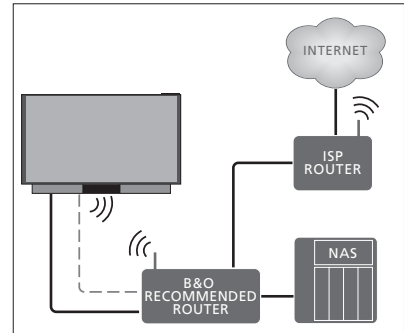

无线或有线推荐网络设置的示例。

#### 设置线缆连接

将以太网线缆的一端连接至路由器,另一端 连接电视上的以太网插孔(晶)。假设您已在 网络上启用了DHCP服务。如果局域网被设 置为自动配置,IP地址、子网掩码、网关 和DNS服务器将被自动分配。

如果被设置为手动分配,或者如果IP地址、 子网掩码、网关和DNS服务器出于某些原因 没有被自动分配,必须手动输入相关信息。 MENU 设置 ● ~ 网络 ● ~ 网络设置 ● ~

> 突出显示"局域网设置",并按中心按键。

- > 按绿色键可以为局域网连接命名。\*1
- > 按中心键,保存并返回局域网设置菜单。
- > 按 > 突出显示"配置"。
- > 按下 < 或 > 选择"手动"或"自动"配置。
- > 按**中心**按键,保存设置。

如果您已经选择了手动配置,必须为IP地址、 子网掩码、网关和DNS输入数值。按**中心**键, 保存设置。

\*您只能使用拉丁字母命名局域网连接。

#### 设置无线连接

如果您的路由器带有 WPS 功能(无线保护设 手动连接无线网络······ 置),您可以对您的网络自动进行无线连接。 > 按**中心**键以调出无线局域网设置菜单并突 由器指南。 **您也可以手动进行连接。**您应该已经激活了 出显示网络列表。 网络上的 DHCP 服务, 且没有隐藏 SSID。

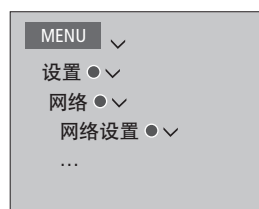

#### 自动连接无线网络……

- 出显示无线局域网。
- > 在路由器上按 WPS 按键激活 WPS 功能。
- > 按下く或>启动无线 LAN 并存储该设置。
- > 按下 > 突出显示无线局域网保护设置,并 > 在级别菜单中检查信号强度: 按下**中心**按键调出该菜单。您可以在这里 看到无线连接的状态。当屏幕上显示"已 \*\*\*\*\* 连接"时、表示您的电视与网络配置正确。 \*\*\*\*
- > 按**中心**键以返回网络菜单。

- > 按**中心**键以返回网络列表菜单。
- > 如果您想刷新网络列表 请按**昔白**键
- > 使用 へ 或 ~ 突 出 显 示 网 络 路 由 器 , 然 后 按 **中心**键以输入密码。
- > 使用 <, 、、 < 和 > 输入无线网络密码, 再 按**中心**按键以建立连接。当屏幕上显示 已连接"时,表示您的电视与网络配置正 确
- > 按中心键以返回网络菜单。

#### 检查您的无线网络信号……

- > 按中心键以调出无线局域网设置菜单并突 > 调出"网络详细信息"菜单并突出显示高级 信息(无线局域网)。
  - > 按**中心**键,调出"高级信息(无线局域网)" 菜单。

    - 卓越的连接
    - 非常良好的连接
  - \*\*\* 良好的连接
  - \*\* 稳定的连接
  - 不稳定的连接

注意,您的电视必须使用无线连接访问该菜单。

如需了解关于路由器的更多信息,请参阅路

您的电视支持 2.4 GHz 和 5 GHz, 若需了解更 名信息 请联系您的 Bang & Olufsen 零售商。

#### 查看网络信息

您可在"网络信息"菜单中查看网络连接。

| MENU 🗸   |  |
|----------|--|
| 设置●✓     |  |
| 网络●✓     |  |
| 网络信息 ● ∨ |  |
|          |  |
|          |  |

注意:如周围环境发生改变,先前运行良好 的设置也可能会出现问题。检查您的以太网 连接或路由器。如果问题依然存在,请联系 您的零售商。

### 启用或禁用 Digital Media Renderer

利用 Digital Media Renderer 功能,您可通过 电脑或智能手机播放相片、音乐和视频文件。 默认启用该功能。如果不希望将电视机用作 计算机、智能手机或其他装置的监视器,可 禁用该功能。

更多信息<u>请参阅第52页</u>。

MENU 设置 ● ~ 网络 ● ~ DIGITAL MEDIA RENDERER ●

在 DIGITAL MEDIA RENDERER 菜单中,按下 <或>以启用或禁用该功能。 如果希望电脑或智能手机能容易识别出你的 电视机,您可通过网络菜单为其设定名称: 选择网络信息—ALIAS或网络设置、局域网 设置—ALIAS。

## 使用 Network Link 分配声音

利用 Network Link, 您可将声音 (而非视频信号)分配给整个屋 内的其它房间。如果将电视机连 接到了 Master Link 产品,您还必 须使用 BeoLink Converter NL/ ML (BLC)。

例如,您可以将摆在起居室内的 电视连接到另一个房间的音频或 视频系统,从而可以收听来自其 它房间的声音。

获取其他 Bang & Olufsen 音频产品的信号源并通过电视菜单轻松 共享扬声器。

某些内容供应商可能会阻碍声音的传输。

关于融合音频设置的信息, <u>请参阅第62页</u>。

如需了解关于传输视频信号的信息,<u>请参</u> <u>阅第67页</u>。

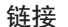

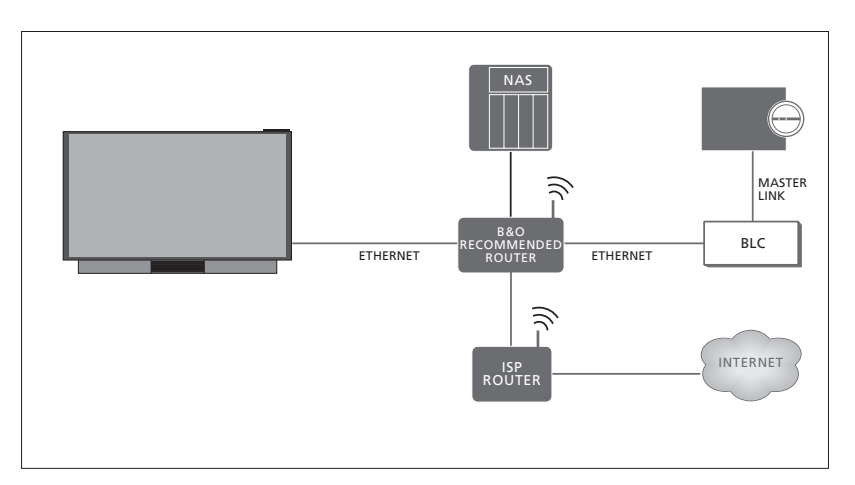

利用带有 Master Link 的音频系统进行链接房间设置的实例。

如果连接房间的系统是配有 Master Link 的音频系统,则主视听房电视机必须通过BeoLink Converter NL/ML与连接房间的系统连接:

- > 将以太网线缆与电视机上标有 <sup>1</sup> 的插孔连接。然后将该线缆与连接至互联网的路由器连接。
- > 将以太网线缆的一端与路由器连接,另一 端与 BeoLink Converter NL/ML 连接。
- > 将 Master Link 线缆的一端与 BeoLink Converter NL/ML 连接,另一端与 音频或视频系统上标有 MASTER LINK 的插 孔连接。

**如果连接房间的系统是配有 Master Link 的**音 配有 Network Link 的 Bang & Olufsen 产品可 频 系 统 , 则 主 视 听 房 电 视 机 必 须 通 与电视直接连接至同一网络(路由器)。

关于网络设置的更多信息,<u>请参阅第57页</u>。

#### 整合附加设备

您可以将外部设备与您的申视机整合。通过 音频系统或另一台电视机收听音乐。

如果产品与电视连接至同一网络(路由器), 则您可收听其他 Bang & Olufsen 产品的音频 和视频信号源。当与配有 Master Link 的音频 系统连接时,必须使用 BeoLink Converter NL/ML 作为 Network Link 和 Master Link 之间 的"桥梁"。<u>请参阅第60页</u>。

播放

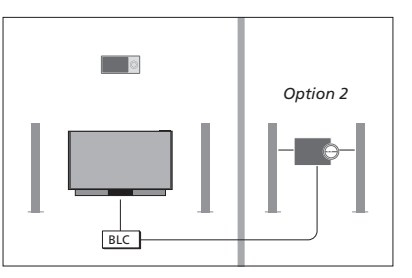

与电视(带额外的扬声器)位于同一房间和 信号源可同一时间在不同房间内的扬声器上 位于另一房间内的音频系统的设置:

- BLC
- 使用同一房间内的音频系统电视扬声器: 该操作将略微增加电源消耗。 是
- 另一房间内的音频系统 洗项 2

在"产品融合"菜单中, 您最多可选择与之连 接的两个产品。在家庭网络上标识的产品列 未使用的信号源,使其无法显示在信号源列 表显示。

要借用其他产品(例如收音机或CD)的信号 您还可诵讨按黄色按钮,从信息源列表中调 源,必须通过按红色按钮,在"连接其他产品"出"连接其他产品"菜单。 菜单中设置产品。要选择产品,就必须将其 打开,以作为在列表中发现的产品显示。如 如需在遥控显示屏中查看所连接的信号源, 果您选择了两个产品,您需将一个产品设置 请参阅 BeoRemote One 指南。 为首要产品,从而让其信号源即刻显示在信 号源列表中的电视机信号源之后。如果您有 一个和电视机位于同一房间的音响产品,可 通过设置使其使用电视机扬声器。

在"连接其他产品"菜单中选择产品后,可连 接的信号源将显示在信号源列表中,并带有 一个"连接"标志(与)和产品标示。

MENU . 配置●~ 产品融合●∨ 连接其他产品

关于连接一个音频系统或电视机并使其与您 的电视机整合的信息,请参阅第62和64页。

当电视是系统设置的一部分时, 电视会自动 - 连接其他产品:同一房间内的音频系统和 将"局域网激活/无线局域网激活"设置为 '打开",以便打开所连接的设备。请注意,

> 如果您的系统配有 BeoLink Converter NL/ML. 则有六种音频信号源可被列为可连接信号源. 不管这些信号源是否连接至设备上。可隐藏 表菜单的信号源列表中。

### 连接和操作音频系统

如果您将一套兼容的 Bang & Olufsen 音响系统接到电视机上, 您将获得集成音响/视频系统带 来的种种好处。

使用连在申视机上的扬声器在音 频系统中播放音乐,或打开电视 节目, 将声音发送到音频系统的 扬声器、关于申视机扬声器的使 用信息,还可参阅第61页。

您的 AV 系统可以跟电视机一起 摆放在一个房间内或分开放在两 个房间,即是把包括扬声器在内 的音频系统放在一个房间, 电视 机则另置一房。

不是所有 Bang & Olufsen 音响系统都支持 与电视机的集成。

某些内容供应商可能会阻碍声音的传输。

### 连接音频系统至电视机

#### **咅**与系统的洗顶设置

当您已连接您的 Master Link 音频系统时,必 操作其他产品后,返回到电视机,以便使用 须为音频系统设置正确的选项。将谣控器指 向音频系统的红外接收器。遥控器和红外接 收器之间的距离不得超过0.5米。

| BeoRemote One 操作          |            | 中调出当前产品,如Beo4    | ī |
|---------------------------|------------|------------------|---|
| 按此即可在 BeoRemote One       | LIST       | AUDIO。           |   |
| 列表中调出当刖产品,如<br>BeoVision  |            | 选择电视、如 BeoVision |   |
|                           | •          |                  |   |
| <b>火</b> 农立店艺校 雕灯 头       | $\bigcirc$ |                  |   |
| 远洋百频系统,款认为<br>Beo4 AUDIO  |            |                  |   |
|                           | •          |                  |   |
| 按此即可调出 <b>设</b> 置         | LIST       |                  |   |
|                           | $\Diamond$ |                  |   |
|                           | 设置         |                  |   |
|                           |            |                  |   |
| 按此即可调出 <b>高级设置</b>        | $\Diamond$ |                  |   |
|                           | 高级设置       |                  |   |
|                           |            |                  |   |
| 按此即可调出 <b>产品选项</b>        | $\Diamond$ |                  |   |
|                           | 产品         |                  |   |
|                           |            |                  |   |
|                           | ~          |                  |   |
| 按此即可调出 A.OPI.             | A.OPT.     |                  |   |
|                           | •          |                  |   |
| ☆ λ 活 当 的 粉 字 (0 1 2 式 4) | 0 – 4      |                  |   |
| +別八進当时奴士 (♥、Ⅰ、∠以4)        |            |                  |   |
| 要在 BeoRemote One 显示屏中     | □调出Beo4    |                  |   |
| AUDIO,您必须先将其添加至列表中。关于     |            |                  |   |

南.

添加产品的方法,请参阅BeoRemote One 指

请参阅第63页中的正确选项示例。

#### 返回到由初机

BeoRemote One 进行操作。

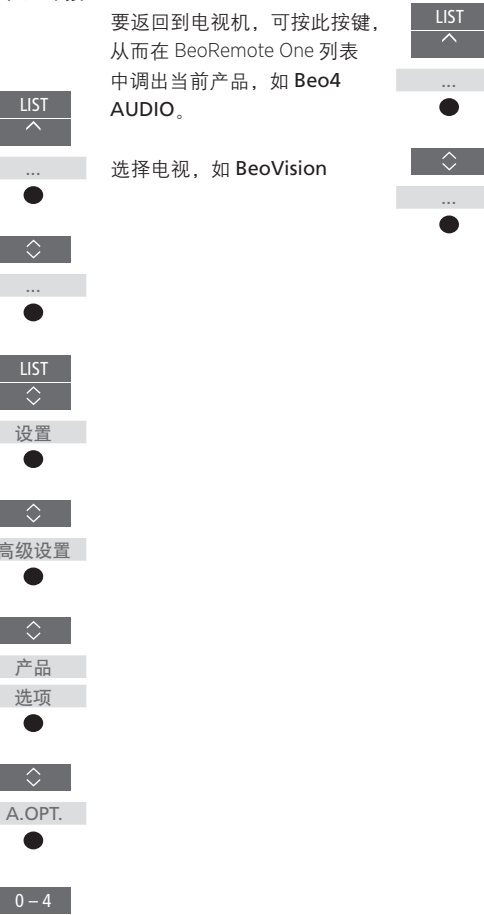

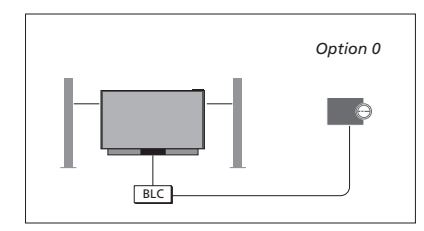

所有扬声器都连接到电视机:

- 连接其他产品: BLC
- 使用电视机扬声器 是
- 音频系统: 选项 0

请参阅第61页。

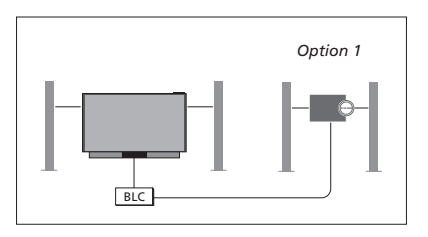

(连带一套已连接扬声器)布置在同一房间内:有无附加扬声器)安装在另一房间内: - 连接其他产品: BLC

- 使用电视机扬声器 否
- 音频系统: 洗项1

解更多信息,请联系您的Bang & Olufsen 零 显示加入并重复按下中心按键,直至听到目 隹商

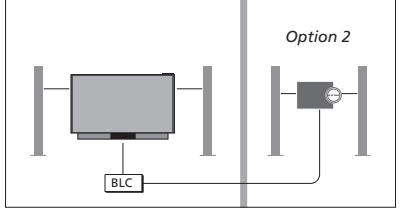

电视机和音频系统布置在一个房间中,并日 电视机 (无论有无附加扬声器)和音频系统 音频系统安装在一个房间内,电视机 (无论 - 连接其他产品: BLC

- 音频系统:选项2

您可通讨以下方式加入另一产品上播放的信 如需了解有关"连接其他产品"菜单的信息、关于"选项4"的信息、请参阅第65页。若需了 号源。按下BeoRemote One上的LIST、突出 标信号源。

#### 使用音频/视频系统

如果您将音频系统和申视机整合。您可选择 适合当前视频或音频节目的扬声器组合。请 参考图解示例。

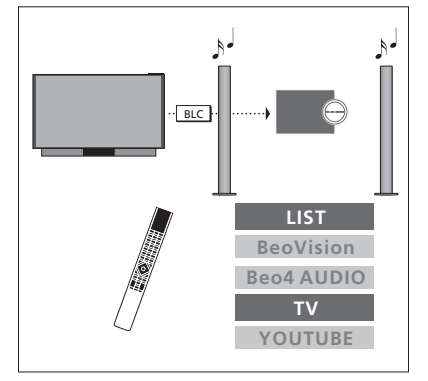

统扬声器收听电视声音,必须选定您的音响 必须选定您的电视机。若尚未选定,请按LIST 系统。若尚未选定,请按 LIST 然后按 然后へ在BeoRemote One显示屏中调出当前 へ在 BeoRemote One 显示屏中调出当前的产的产品。按中心按键,然后按へ或 > 突出显 品。按中心按键,然后按 < 或 < 突出显示您 示您的电视机的名称(如 BeoVision),并按 的音频系统的名称(如 Beo4 AUDIO),并下中心按键。选定电视机后,按 MUSIC,然 按下中心按键。选定音频系统后,按TV,然 后按< 或 ~以突出显示带有"连接"标志的目 后按 ∧ 或 ∨ 突出显示目标信号源, 如 标信号源, 如 G NETRADIO, 并按中心按键。 YOUTUBE,并按下中心按键。

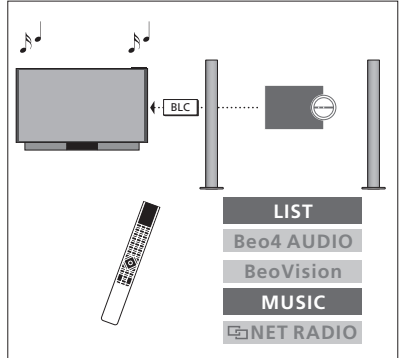

若要在不打开屏幕的情况下通过您的音响系 若要通过电视机连接的扬声器收听音响声音,

## 两台电视机 - Network Link 连接

配有 Network Link 的产品可从彼 此借用信号源声音。若将一台兼 容的 Bang & Olufsen 电视机连接 至您的电视机,就可获得集成视 频系统带来的好处:可收听另一 台电视机的音频和视频信号源。

若要将带有 Master Link 的电视机 连接到您的电视机,必须使用 BeoLink Converter NL/ML (BLC) 以实现 Network Link 的优势。

BeoRemote One 在出厂时设置为仅限电 视机 (BeoVision) 使用。确保其在设置中 还设置了能与其他 Bang & Olufsen 产品共 同使用。请参阅您的遥控器指南。

不是所有 Bang & Olufsen 电视机都支持与 电视机的整合。

某些内容供应商可能会阻碍声音的传输。

#### 配有 Network Link 的两台电视机

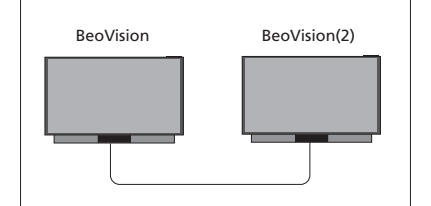

站在电视机前:

- 连接其他产品:另一电视机, 如"BeoVision"和"BeoVision(2)"

使用 BeoRemote One 为产品提供特定选项······

将遥控器指向您要为其设置"选 项"的产品的红外接收器。遥控 器和红外接收器之间的距离最 大只能为0.5米

| 按此在 BeoRemote One 显示屏<br>上调出设置              | LISI<br>≎  |
|---------------------------------------------|------------|
|                                             | 设置         |
|                                             | •          |
| 按此即可调出 <b>高级设置</b>                          | $\Diamond$ |
|                                             | 高级设置       |
|                                             | -          |
| 按此即可调出 <b>产品选项</b>                          | $\Diamond$ |
|                                             | 产品         |
|                                             | 选项         |
|                                             | •          |
| 选择您希望产品为 IR 响应<br>还是 IR 代码阻隔器* <sup>1</sup> |            |
|                                             |            |
|                                             | •          |
| 选择激活产品,例如 BeoVision                         | $\Diamond$ |
|                                             |            |
|                                             | •          |
| 为您的产品选择产品选项*2,如                             | $\Diamond$ |
| BeoVision(2)                                |            |
| 选择发送并按中心按键以存储                               | ●          |
| 所选的 Option                                  |            |
|                                             |            |

```
MENU

配置●~

产品融合●~

连接其他产品
```

请注意,必须在"连接其他产品"菜单中选 择一次电视机,<u>请参阅第61页</u>。

<sup>1\*</sup>当您希望产品响应来自BeoRemote One的 命令时,请选择IR响应,当您不希望产品响 应遥控器命令时,请选择IR代码阻隔器。

<sup>2\*</sup>要让产品选项(例如 BeoVision(2)) 在您按 LIST 时显示在 BeoRemote One 显示屏上,则 必须将其添加至 BeoRemote One LIST。如需 了解更多信息,请参阅 BeoRemote One 指南。

# <u>要返回到 Network Link 电视机,请参阅第 62</u> 页<u>。</u>

继续……

一台带有 Network Link 的电视机和一台带有

Master Link 的电视机 将遥控器指向 Master Link 电视 机的红外接收器。遥控器和红外 接收器之间的距离最大只能为 Beo4 LINK (Option 4) BeoVision 0.5米。 按此即可在 BeoRemote One 列 表中调出当前产品。如BeoVision BLC 选择 Master Link 电视机,默认 Beo4 LINK\*1 Network Link 电视机: - 连接其他产品 BLC Master Link 电视机 : 按此即可调出**设置** - 洗项4 若要收听某台电视机的音频和视频信号源. 设置 请调出信号源列表,并从另一台电视机选择 旁边有"连接"标志(空)的目标信号源。如需 按此即可调出**高级设**置 在遥控显示屏中查看所连接的信号源,请参 阅 BeoRemote One 指南。 高级设置 您可诵讨以下方式加入另一产品上播放的信 按此即可调出产品洗项 号源:按下BeoRemote One上的LIST.突出 显示加入并重复按下中心按键,直至听到目 产品 标信号源。 诜项 按此即可调出 L.OPT. L.OPT.

按4

要返回到Network Link 电视机,请参阅第62页。

Master Link 电视机的"诜项"设置……

<sup>7\*</sup>要让产品选项(例如 Beo4 LINK) 在您按 LIST 时显示在 BeoRemote One 显示屏上,您 必须将其添加至 BeoRemote One LIST。如需 了解更多信息,请参阅 BeoRemote One 指南。

## 用一个遥控器操作两台电视机

若您有两台 Bang & Olufsen 电视 机,且两台电视机均可接收遥控 器的命令,您必须通过 LIST 在两 台电视机之间切换。

如果其中一台电视机配有 Master Link,则必须通过BeoLink Converter NL/ML进行连接, <u>请</u> <u>参阅第60页</u>。

### 两台电视机共用一个遥控器

要使电视机正常工作,必须将电视机设置为 某一产品。请参阅您的遥控器指南。

## BeoRemote One - 在两台电视机之间切换……

通常,您可通过以下方式激活一个信号源 (如TV):按TV或MUSIC并在遥控器上找 到相关的信号源。但如果您有两台电视机, 你必须首先选择一台电视机,然后才能操作 其信号源。

LIST

 $\hat{\phantom{a}}$ 

TV

按此即可在 BeoRemote One 列表 中调出当前产品,如 BeoVision

选择目标产品,例如:为 Network Link 电视机选择 BeoVision(2),为Master Link 电 视机选择Beo4 LINK

按此并选择一个信号源,如 **TV** 

也可以在 BeoRemote One 显示屏中重新为产 品命名,请参阅您的遥控器指南。关于产品 选择的信息,请联系您的零售商。

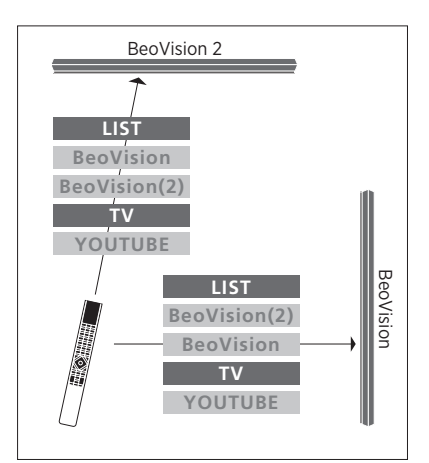

遥控器操作示例 —— 从一台带有 Network Link 的电视机切换到另一台电视机。

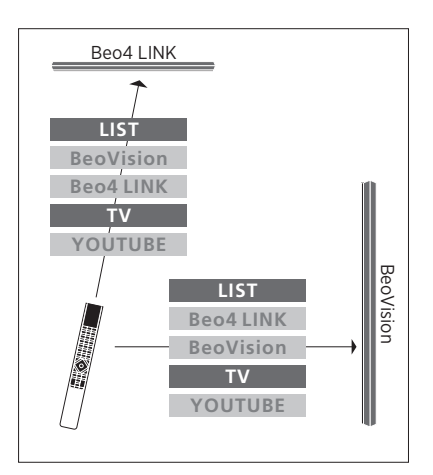

遥控器操作示例 —— 在一台带有 Network Link 的电视机和一台带有 Master Link 的电视 机之间进行切换。

## HDMI 矩阵

HDMI 矩阵本身是可以连接的实 体产品,可以将最多32个外部信号 源与不同房间内的最多32台电视 机连接。通过 BeoRemote One. 每台电视可以单独访问信号源. 也可以多个房间同时访问信号源。

必须由 Bang & Olufsen 零售商连 接和设置 HDMI 矩阵,

在一个系统中只能连接一个 HDMI 矩阵。

HDMI 矩阵菜单中的设置……

的设置。

| MENU    |  |
|---------|--|
| 配置●∨    |  |
| 产品融合●~  |  |
| HDMI 矩阵 |  |
|         |  |

#### 连接HDMI矩阵······

- > 打开 HDMI 矩阵菜单。
- > 突出显示矩阵已连接并按下く或>打开该 选择.
- > 选择 HDMI 3 插孔并按**中心**按钮两次。
- > 下载适用于已连接 HDMI 信号源的 PUC 表。 遵循屏幕指示进行操作。
- > 突出显示下载的 PUC 表并按中心键。
- > 洗择一个外围设备控制器插孔并按中心按 键以保存 HDMI 矩阵的设置。\*1
- > 按中心按键以继续。

\*按下中心按键后将自动设置外围设备控制 器插孔。然而,如果需要手动设置控制类型 和调制模式,您必须按下红色按键并按照屏 幕指示进行操作。

HDMI 矩阵现已配置完成 然后 您必须按下 在 HDMI 矩阵菜单中,您可以选择 HDMI 矩阵 各信号源的红色按键,以配置信号源列表中 已连接到 HDMI 矩阵的信号源。其配置方式 与其它连接设备相同。关于设置附加设备的 详细信息, 请参阅第21页,

> 如果您以后通过将 HDMI 矩阵字段设置为 "否",从而禁用已保存的 HDMI 矩阵配置, 那么仍会保存您对"输入"的设置。这意味着 您启用 HDMI 矩阵时,这些设置会再次显示。

若要取消配置信号源, 请参看第22页。